# **USER MANUAL**

VERSION 2.1 September 2014

# Metal Panel PC Hardware System

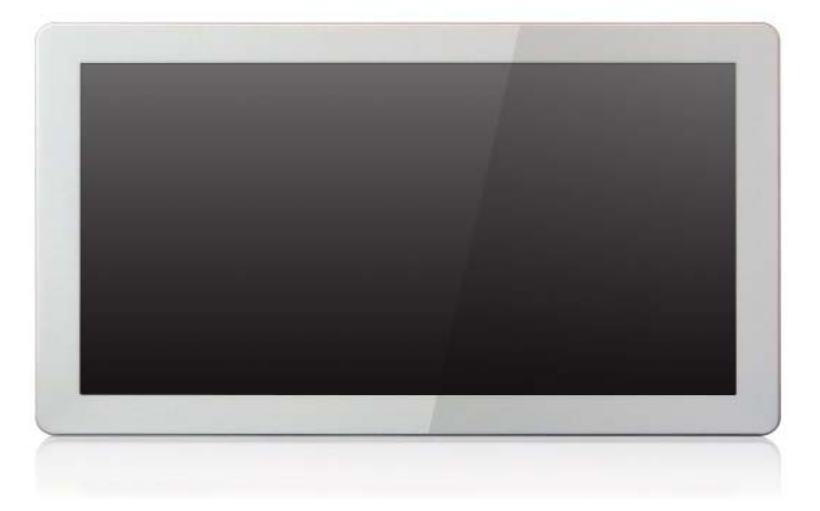

Copyright 2014 All Rights Reserved Manual Version 2.1 Part Number:

> The information contained in this document is subject to change without notice. We make no warranty of any kind with regard to this material, including, but not limited to, the implied warranties of merchantability and fitness for a particular purpose. We shall not be liable for errors contained herein or for incidental or consequential damages in connection with the furnishing, performance, or use of this material.

> This document contains proprietary information that is protected by copyright. All rights are reserved. No part of this document may be photocopied, reproduced or translated to another language without the prior written consent of the manufacturer.

# TRADEMARK

Intel®, Pentium® and MMX are registered trademarks of Intel® Corporation. Microsoft® and Windows® are registered trademarks of Microsoft Corporation. Other trademarks mentioned herein are the property of their respective owners.

# Safety

## **IMPORTANT SAFETY INSTRUCTIONS**

- 1. To disconnect the machine from the electrical power supply, turn off the power switch and remove the power cord plug from the wall socket. The wall socket must be easily accessible and in close proximity to the machine.
- 2. Read these instructions carefully. Save these instructions for future reference.
- 3. Follow all warnings and instructions marked on the product.
- 4. Do not use this product near water.
- 5. Do not place this product on an unstable cart, stand, or table. The product may fall, causing serious damage to the product.
- 6. Slots and openings in the cabinet and the back or bottom are provided for ventilation to ensure reliable operation of the product and to protect it from overheating. These openings must not be blocked or covered. The openings should never be blocked by placing the product on a bed, sofa, rug, or other similar surface. This product should never be placed near or over a radiator or heat register or in a built-in installation unless proper ventilation is provided.
- 7. This product should be operated from the type of power indicated on the marking label. If you are not sure of the type of power available, consult your dealer or local power company.
- 8. Do not allow anything to rest on the power cord. Do not locate this product where persons will walk on the cord.
- 9. Never push objects of any kind into this product through cabinet slots as they may touch dangerous voltage points or short out parts that could result in a fire or electric shock. Never spill liquid of any kind on the product.

# Sécurité

## **INSTRUCTIONS IMPORTANTES RELATIVES À LA SECURITE**

- 1. Pour débrancher la machine de l'alimentation électrique, éteignez l'interrupteur d'alimentation et retirez le cordon d'alimentation de la prise murale. La prise murale doit être facilement accessible et à proximité de la machine.
- 2. Lisez attentivement ces instructions. Conservez ces instructions pour une référence future.
- 3. Suivez tous les avertissements et les instructions indiquées sur le produit.
- 4. Ne pas utiliser ce produit à proximité de l'eau.
- 5. Ne pas placer ce produit sur un chariot, un support ou une table. Le produit peut tomber, causant de graves dommages à l'appareil.
- 6. Les fentes et les ouvertures dans le boîtier, l'arrière ou le fond sont prévues pour la ventilation afin d'assurer un fonctionnement fiable du produit et le protéger de la surchauffe. Ces ouvertures ne doivent pas être obstruées ou couvertes. Les ouvertures ne doivent jamais être bloquées en plaçant l'appareil sur un lit, un canapé, un tapis ou autre surface similaire. Ce produit ne doit jamais être placé : à proximité ou sur un radiateur, sur un registre de chaleur ou dans une installation intégrée à moins qu'une ventilation adéquate soit prévue.
- 7. Ce produit doit être utilisé avec le type d'alimentation indiqué sur l'étiquette.Si vous n'êtes pas sûr du type d'alimentation disponible, consultez votre revendeur ou représentant local de l'entreprise.
- 8. Ne laissez rien reposer sur le cordon d'alimentation. Ne placez pas ce produit là oùdes personnes peuvent marcher sur le cordon.
- 9. N'introduisez jamais d'objets d'aucune sorte dans ce produit à travers les fentes du coffret car ils pourraient entrer en contact avec des points sous tension dangereux ou court-circuiter des pièces. Ne renversez jamais de liquide d'aucune sorte sur le produit.

# 

This device complies with the requirements of the EEC directive 2004/108/EC with regard to "Electromagnetic compatibility" and 2006/95/EC "Low Voltage Directive".

# FC FCC

This device complies with part 15 of the FCC rules. Operation is subject to the following two conditions:

(1) This device may not cause harmful interference.

(2) This device must accept any interference received, including interference that may cause undesired operation.

## **CAUTION ON LITHIUM BATTERIES**

There is a danger of explosion if the battery is replaced incorrectly. Replace only with the same or equivalent type recommended by the manufacturer. Discard used batteries according to the manufacturer's instructions.

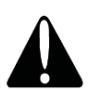

## **Battery Caution**

Risk of explosion if battery is replaced by an incorrectly type. Dispose of used battery according to the local disposal instructions.

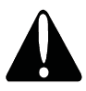

## **Safety Caution**

Note: To comply with IEC60950-1 Clause 2.5 (limited power sources, L.P.S) related legislation, peripherals shall be 4.7.3.2 "Materials for fire enclosure" compliant.

#### 4.7.3.2 Materials for fire enclosures

For MOVABLE EQUIPMENT having a total mass not exceeding 18kg.the material of a FIRE ENCLOSURE, in the thinnest significant wall thickness used, shall be of V-1 CLASS MATERIAL or shall pass the test of Clause A.2.

For MOVABLE EQUIPMENT having a total mass exceeding 18kg and for all STATIONARY EQUIPMENT, the material of a FIRE ENCLOSURE, in the thinnest significant wall thickness used, shall be of 5VB CLASS MATERIAL or shall pass the test of Clause A.1

## **AVERTISSEMENT SUR LES BATTERIES AU LITHIUM**

Il y a un danger d'explosion si la batterie n'est pas remplacée correctement. Remplacez-la uniquement par une batterie identique ou de type équivalent recommandée par le fabricant.les batteries usagées doivent être mises au rebut conformément aux instructions du fabricant.

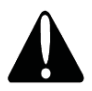

## **Avertissement Batterie**

Risque d'explosion si la batterie est remplacée par un élément incompatible. Jetez les batteries usagées selon les instructions des dispositions locales .

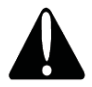

## Avertissement de sécurité

Remarque: Pour répondre à la norme IEC60950-1 alinéa 2.5 (sources d'énergie limitées, LPS) liés la législation, les périphériques doivent être conforme 4.7.3.2 "Matériaux pour enceinte coupe-feu»

4.7.3.2 "Matériaux pour équipements coupe-feu»

Pour les équipements mobiles ayant une masse totale n'excédant pas 18kg : Les matériaux d'un équipement coupe-feu, dans l'épaisseur de paroi retenue la plus significativement mince, doivent être des matériels de CLASSE V-1 ou doivent passer le test de l'article A.2. Pour équipements mobiles ayant une masse totale supérieure à 18 kg et pour tous les équipements FIXES :

Les matériaux d'un équipement coupe-feu dans l'épaisseur de paroi retenue la plus significativement mince, doivent être des matériels de CLASSE V-1, doivent être de classe Matériel 5VB ou doivent passer le test de l'article A.1

## LEGISLATION AND WEEE SYMBOL

2012/19/EU Waste Electrical and Electronic Equipment Directive on the treatment, collection, recycling and disposal of electric and electronic devices and their components.

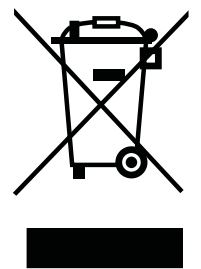

The crossed dust bin symbol on the device means that it should not be disposed of with other household wastes at the end of its working life. Instead, the device should be taken to the waste collection centers for activation of the treatment, collection, recycling and disposal procedure.

To prevent possible harm to the environment or human health from uncontrolled waste disposal, please separate this from other types of wastes and recycle it responsibly to promote the sustainable reuse of material resources.

Household users should contact either the retailer where they purchased this product, or their local government office, for details of where and how they can take this item for environmentally safe recycling.

Business users should contact their supplier and check the terms and conditions of the purchase contract.

This product should not be mixed with other commercial wastes for disposal.

# **Revision History**

Changes to the original user manual are listed below:

| Revision | Description                                                                                            | Date           |
|----------|----------------------------------------------------------------------------------------------------|----------------|
| 1.0      | Initial release                                                                                        | April 2011     |
| 1.1      | IdeaCom touch driver installation added                                                                | June 2011      |
| 1.2      | C68 MB added                                                                                           | March 2012     |
| 1.3      | C56 MB added                                                                                           | June 2012      |
| 1.4      | <ul><li>C54 MB added</li><li>C48 MB and C56 MB removed</li></ul>                                       | June 2013      |
| 2.0      | <ul> <li>Add the French language of the Safety, Warning &amp;<br/>Caution in the page iii~v</li> </ul> | January 2014   |
| 2.1      | Add C78 and D66 MB                                                                                     | September 2014 |

# **Table of Contents**

| 1. | Packing List        | 1  |
|----|---------------------|----|
|    | 1-1. Standard Items | .1 |
|    | 1-2. Optional Items | .2 |

#### 

| 3. | System Assembly             | 8  |
|----|-----------------------------|----|
|    | 3-1. Open the Chassis Cover | .8 |
|    | 3-2. RAM Module Replacement | .9 |
|    | 3-3. HDD Replacement        | 10 |

| 4. | Peripheral Installation       | 12 |
|----|-------------------------------|----|
|    | 4-1. MSR Installation         | 12 |
|    | 4-2. Cash Drawer Installation | 13 |

| 5. | Specification | 15 |
|----|---------------|----|
|----|---------------|----|

| 6. Ju | mper Setting                           | .23 |
|-------|----------------------------------------|-----|
| 6-1.  | C68 Motherboard                        | 23  |
|       | 6-1-1. Motherboard Layout              | 23  |
|       | 6-1-2. Connectors & Functions          | 24  |
|       | 6-1-3. Jumper Setting                  | 25  |
| 6-2.  | C54 Motherboard                        | 30  |
|       | 6-2-1. Motherboard Layout              | 30  |
|       | 6-2-2. Connectors & Functions          | 31  |
|       | 6-2-3. Jumper Setting                  | 32  |
| 6-3.  | C78 Motherboard                        | 33  |
|       | 6-3-1. Motherboard Layout              | 33  |
|       | 6-3-2. Connectors & Functions          | 34  |
|       | 6-3-3. Jumper Setting                  | 35  |
| 6-4.  | D66 Motherboard                        | 37  |
|       | 6-4-1. Motherboard Layout              | 37  |
|       | 6-4-2. Connectors & Functions          | 38  |
|       | 6-4-3. Jumper Setting                  | 39  |
| 6-5.  | IdeaCom Touch Driver Installation      | 42  |
|       | 6-5-1. Gesture Setup example for WinXP | 46  |
|       | 6-5.2. Gesture Setup example for Win7  | 50  |

**Appendix: Drivers Installation......54** 

The page is intentionally left blank.

# 1-1. Standard Items

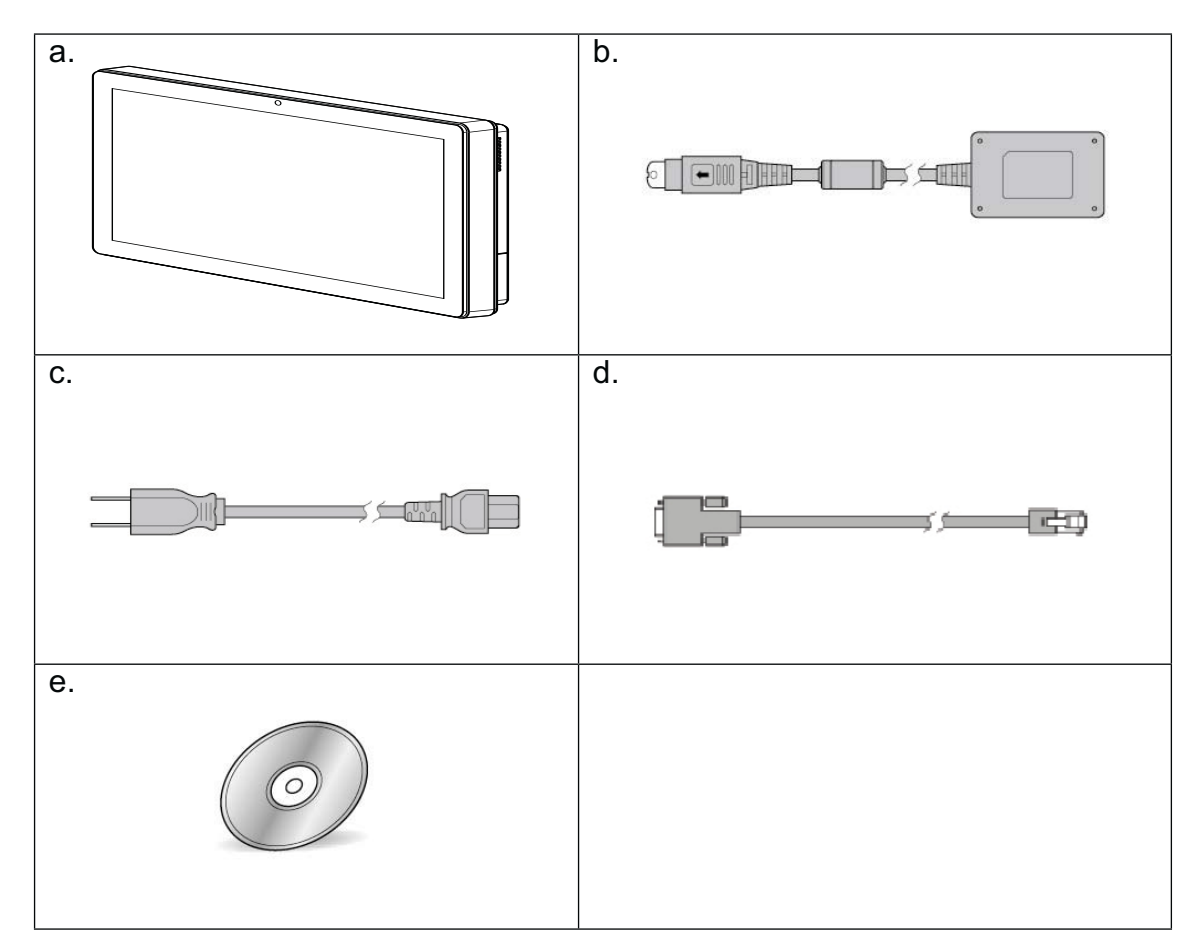

- a. System
- b. Power adapter
- c. Power cord
- d. RJ45-DB9 cable (x2)
- e. Driver bank

Note: Power cord will be supplied differently according to various region or country.

# **1-2.** Optional Items

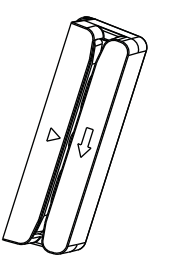

MSR

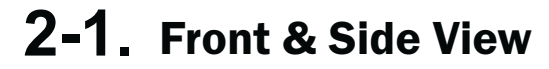

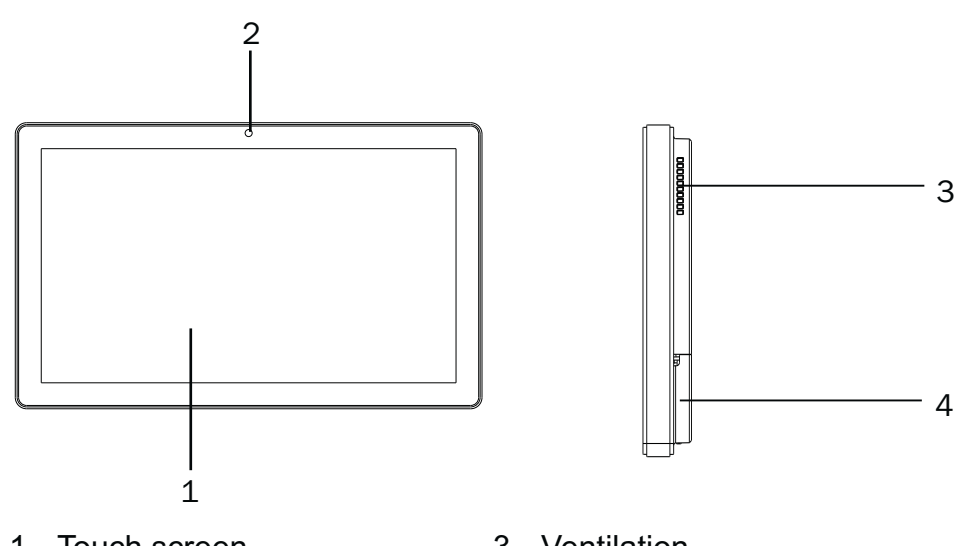

- 1. Touch screen
- 3. Ventilation
- 2. Built-in web cam
- 4. MSR cable hole

## 2-2. Rear View

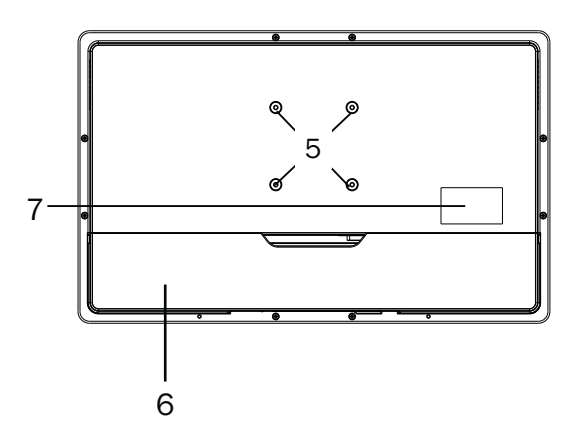

- 5. VESA mounting holes
- 6. Cable cover
- 7. Safety label

# 2-3. I/0 view

#### C68 Motherboard

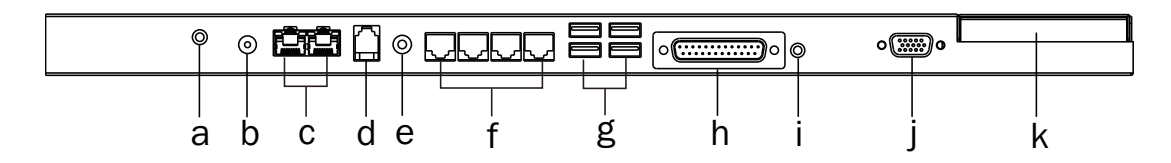

| Item No. | Description                              |
|----------|------------------------------------------|
| а        | MIC IN                                   |
| b        | DC IN                                    |
| С        | LAN (x2)                                 |
| d        | Cash drawer                              |
| е        | Line Out                                 |
| f        | COM port 1, 2, 3, 4 (from left to right) |
| g        | USB(x4)                                  |
| h        | Printer                                  |
| i        | Power button                             |
| j        | VGA                                      |
| k        | HDD slot                                 |

#### **C54 Motherboard**

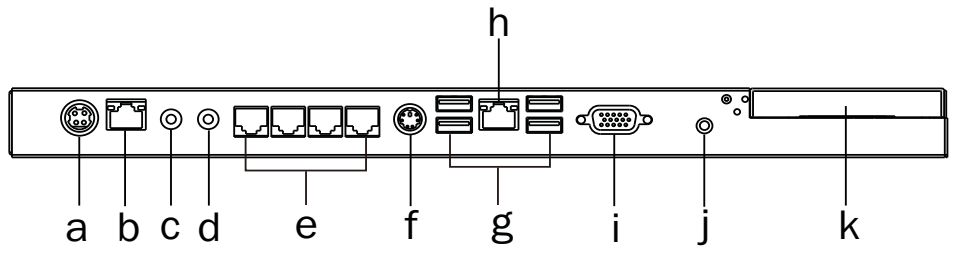

| Item No. | Description                              |
|----------|------------------------------------------|
| а        | DC IN                                    |
| b        | LAN                                      |
| С        | MIC IN                                   |
| d        | Line Out                                 |
| е        | COM port 1, 2, 3, 4 (from left to right) |
| f        | PS/2                                     |
| g        | USB(x4)                                  |
| h        | 2nd LAN                                  |
| i        | VGA                                      |
| j        | Power button                             |
| k        | HDD slot                                 |

### C78 Motherboard

**1.** K757\_C78

|     |       | P FFFF |         | • <b></b> •)e |      |   |
|-----|-------|--------|---------|---------------|------|---|
| a b | c d e | f g    | <br>h i | j k           | <br> | m |

| Item No. | Description                              |
|----------|------------------------------------------|
| а        | MIC IN                                   |
| b        | DC IN                                    |
| С        | LAN                                      |
| d        | USB 2.0(x2)                              |
| е        | Cash drawer                              |
| f        | Line out                                 |
| g        | COM port 1, 2, 3, 4 (from left to right) |
| h        | USB 3.0(x2)                              |
| i        | USB 2.0(x2)                              |
| j        | Printer                                  |
| k        | Power button                             |
| I        | VGA                                      |
| m        | HDD slot                                 |

## **2.** K758\_C78

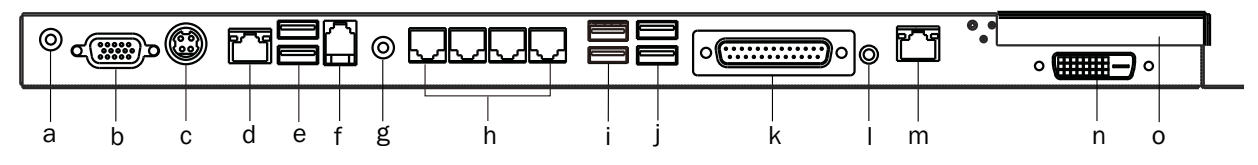

| Item No. | Description                              |
|----------|------------------------------------------|
| а        | MIC IN                                   |
| b        | VGA                                      |
| С        | DC IN                                    |
| d        | LAN                                      |
| е        | USB 2.0(x2)                              |
| f        | Cash drawer                              |
| g        | Line out                                 |
| h        | COM port 1, 2, 3, 4 (from left to right) |
| i        | USB 3.0(x2)                              |
| j        | USB 2.0(x2)                              |
| k        | Printer                                  |
| I        | Power button                             |
| m        | 2 <sup>nd</sup> LAN                      |
| n        | DVI-D                                    |
| 0        | HDD slot                                 |

#### **3.** K759\_C78

|   |   |   | ŗ |   | Ω | © [ |   |   |   | o <b>()</b> oo | , [ |   | 0 | @ |
|---|---|---|---|---|---|-----|---|---|---|----------------|-----|---|---|---|
| a | b | c | d | e | f | g   | h | i | j | k I            |     | m | n | 0 |

| Item No. | Description                              |
|----------|------------------------------------------|
| а        | DVI-D                                    |
| b        | VGA                                      |
| С        | DC IN                                    |
| d        | LAN                                      |
| е        | USB 2.0(x2)                              |
| f        | Cash drawer                              |
| g        | Line out                                 |
| h        | COM port 1, 2, 3, 4 (from left to right) |
| i        | USB 3.0(x2)                              |
| j        | USB 2.0(x2)                              |
| k        | Printer                                  |
| I        | Power button                             |
| m        | 2 <sup>nd</sup> LAN                      |
| n        | MIC IN                                   |
| 0        | HDD slot                                 |

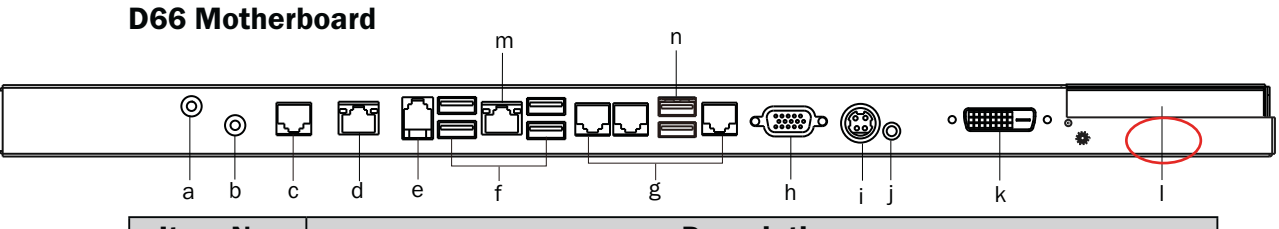

| Item No. | Description                           |
|----------|---------------------------------------|
| а        | MIC IN                                |
| b        | Line out                              |
| С        | COM4                                  |
| d        | 2 <sup>nd</sup> LAN                   |
| е        | Cash drawer                           |
| f        | USB 2.0(x4)                           |
| g        | COM port 1, 2, 3 (from left to right) |
| h        | VGA                                   |
| i        | DC IN                                 |
| j        | Power button                          |
| k        | DVI-D                                 |
| I        | HDD slot                              |
| m        | LAN                                   |
| n        | USB 3.0(x2)                           |

\*The location of the DVI port for K757 IO bracket is displayed as the red circle marked in the above figure.

# **2-4.** Dimensions

## 2-4-1. 15.6" System

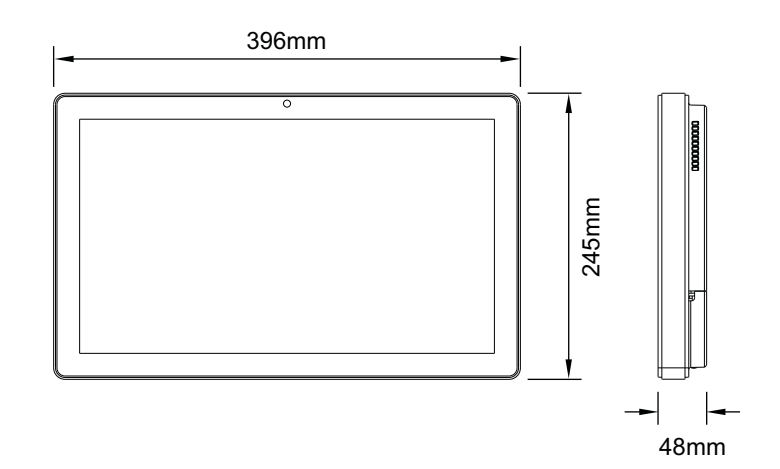

## 2-4-2. 18.5" System

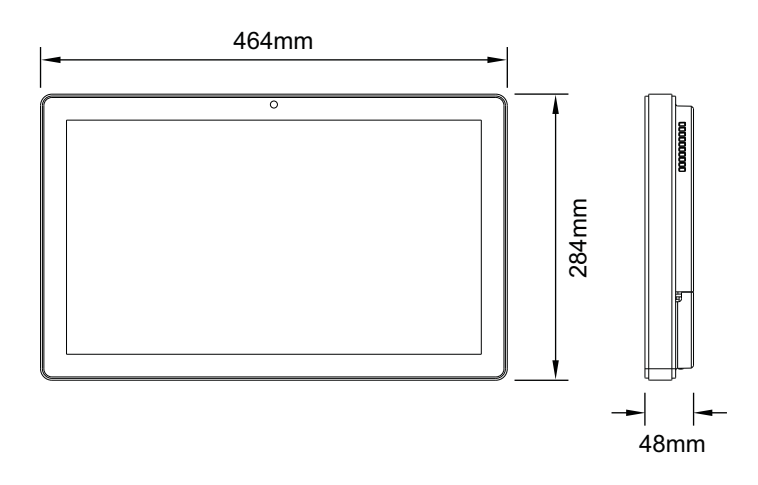

## 2-4-3. 21.5" System

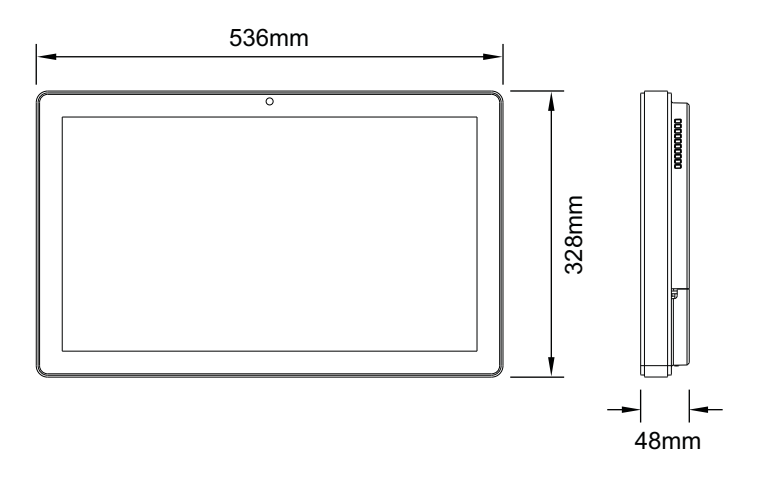

# **3.** System Assembly

## **3-1.** Open the Chassis Cover

The motherboard and RAM module can be replaced by opening the chassis cover, which is located on the back side of the system. Please follow the steps below to open the chassis cover.

1. Turn to the back side of the system and loosen the screws (x2) to release the cable cover first.

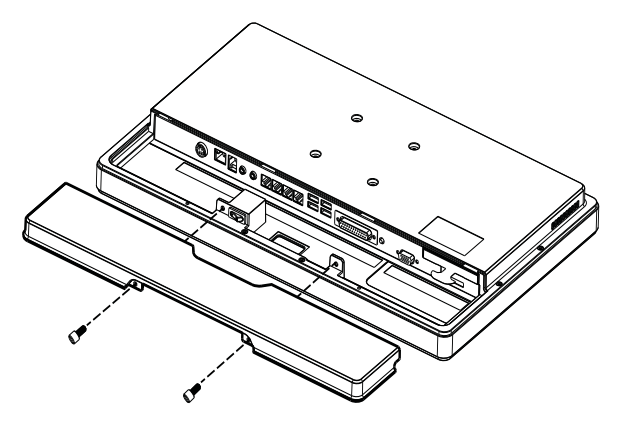

2. Loosen the screws (x8) to open the back cover of the system.

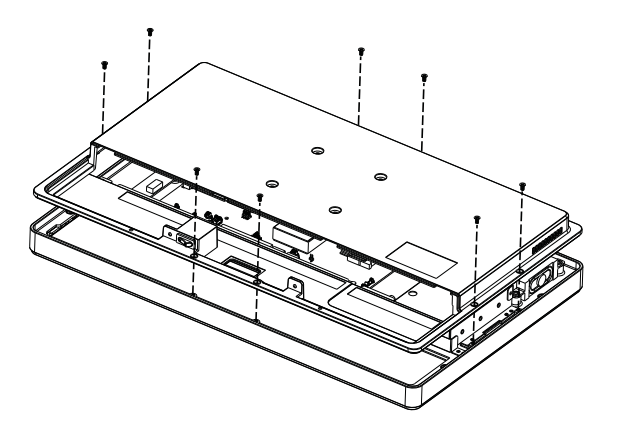

# **3-2.** RAM Module Replacement

To remove and replace the RAM module, please open the chassis cover firstly as steps dscribed in chapter 3-1.

### **Removing a RAM module**

1. Find the memory slot at the right side of the motherboard.

C68 Motherboard

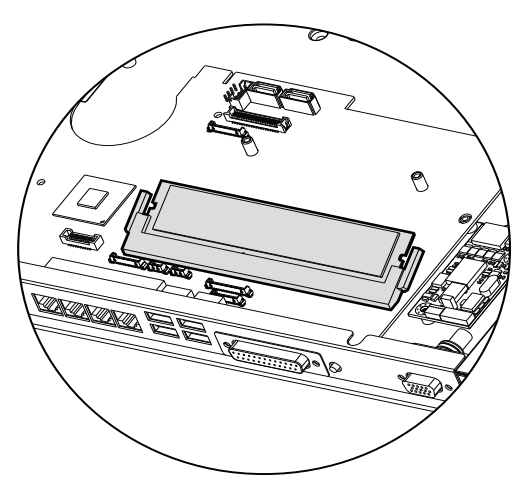

C54 Motherboard

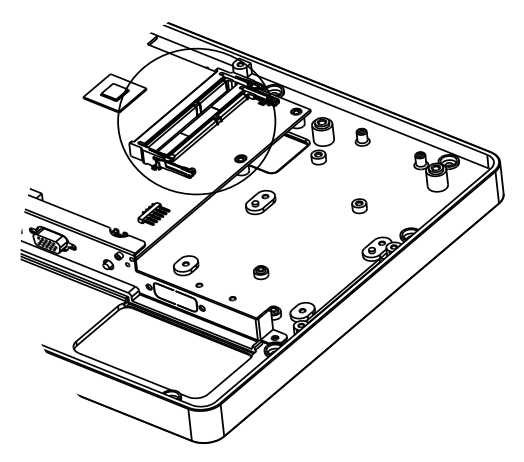

2. Flip the ejector clips outwards to remove the memory module from the memory slot.

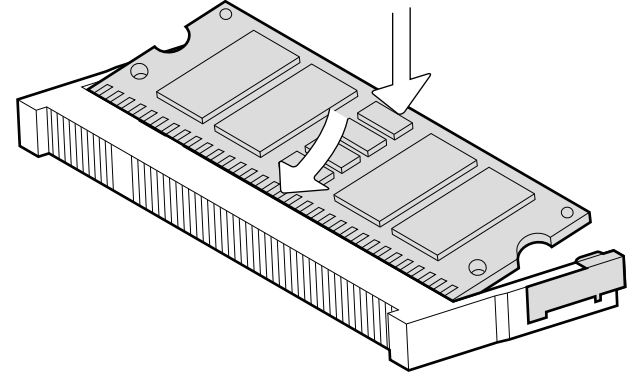

## Installing a RAM moudle

3. Slide the memory module into the memory slot and press down until the ejector clips snaps in place.

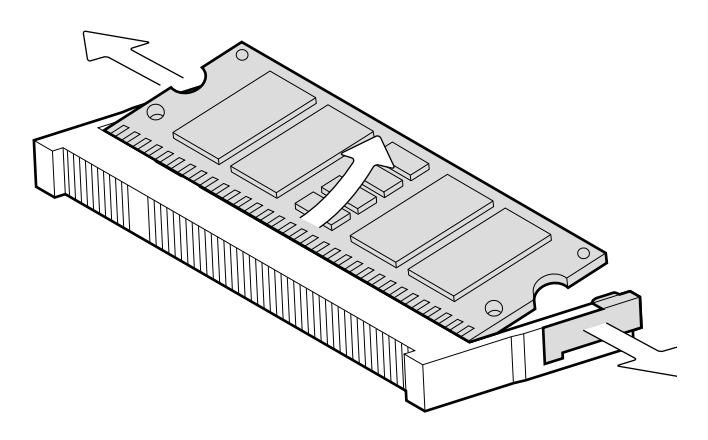

## **3-3.** HDD Replacement

To remove and replace the HDD, please open the cable cover firstly as stpes dscribed in chapter 3-1-1.

1. Find the HDD located at the right side.

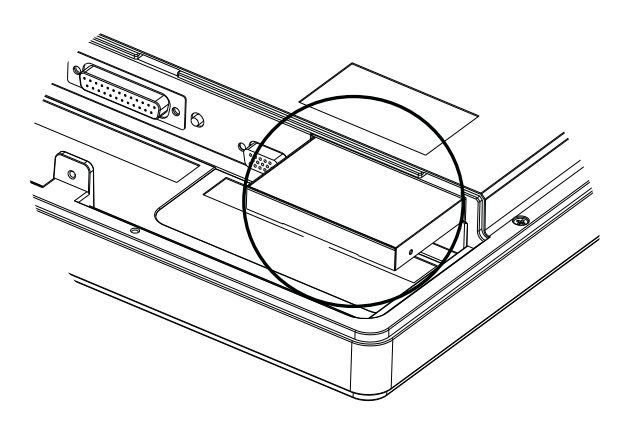

2. Pull the HDD tray from the system. For easier removal pull the plastic sheet (see picture) at the same time.

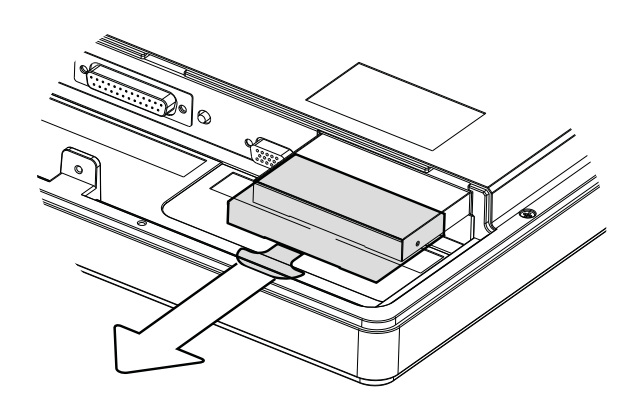

- 3. Attach the HDD to the HDD tray and slide it into the slot until it snaps in place.
- \* Please note the top of the HDD should be on the upper side.

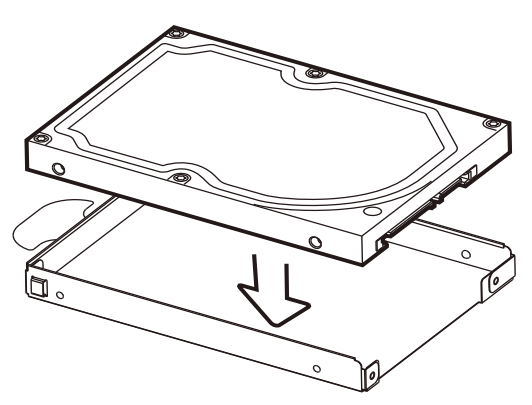

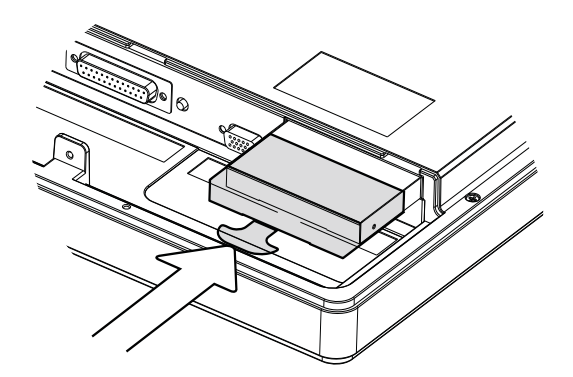

# **4.** Peripheral Installation

## 4-1. MSR Installation

To install MSR, please open the cable cover firstly as steps described in chapter 3-1-1.

1. Insert MSR module in place and fasten the screws (x2) on the back to secure the module.

2. Connect MSR cable to the connector on system side.

 Close the cable cover and fasten screws (x2). Make sure the MSR cable is threaded through the MSR cable hole on the system. Ø

େ

ຣ

# 4-2. Cash Drawer Installation

You can install a cash drawer through the cash drawer port. Please verify the pin assignment before installation.

Cash Drawer Pin Assignment

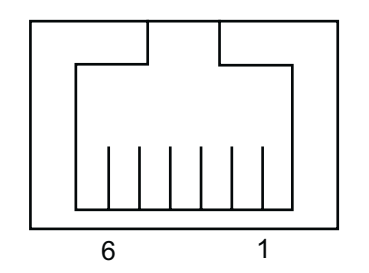

| Pin | Signal    |
|-----|-----------|
| 1   | GND       |
| 2   | DOUT bit0 |
| 3   | DIN bit0  |
| 4   | 12V / 19V |
| 5   | DOUT bit1 |
| 6   | GND       |

Cash Drawer Controller Register

The Cash Drawer Controller use one I/O addresses to control the Cash Drawer.

Register Location: 48Ch Attribute: Read / Write Size: 8bit

| BIT       | BIT7     | BIT6 | BIT5 | BIT4  | BIT3 | BIT2 | BIT1 | BIT0  |
|-----------|----------|------|------|-------|------|------|------|-------|
| Attribute | Reserved | Read | Rese | erved | Wr   | ite  | Rese | erved |

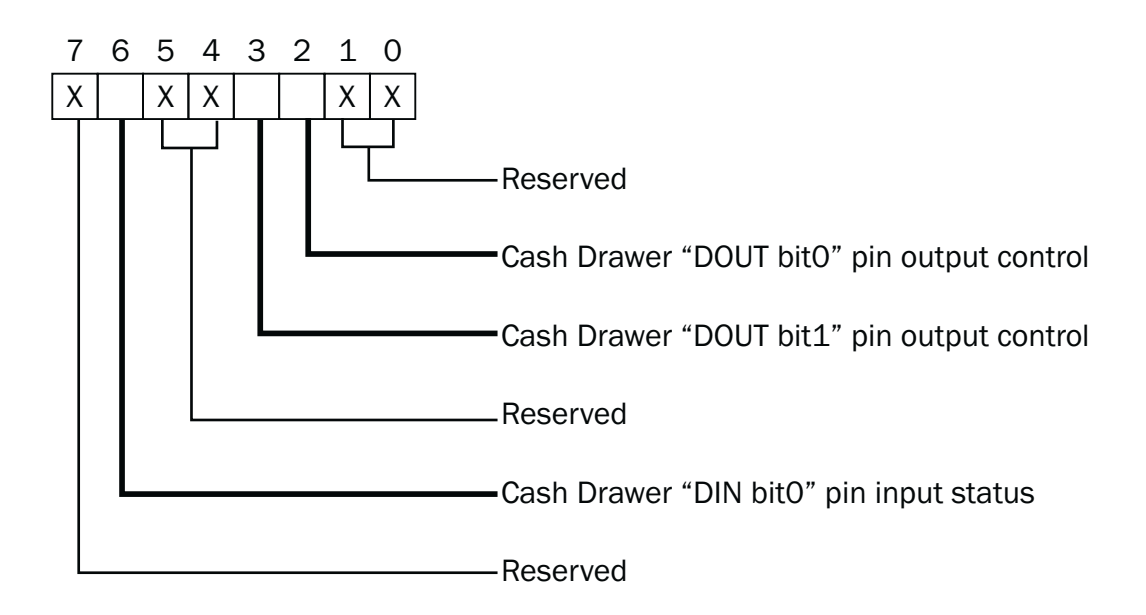

Bit 7: Reserved

- Bit 6: Cash Drawer "DIN bit0" pin input status.
  - = 1: the Cash Drawer closed or no Cash Drawer
  - = 0: the Cash Drawer opened
- Bit 5: Reserved
- Bit 4: Reserved
- Bit 3: Cash Drawer "DOUT bit1" pin output control.
  - = 1: Opening the Cash Drawer
  - = 0: Allow close the Cash Drawer
- Bit 2: Cash Drawer "DOUT bit0" pin output control.
  - = 1: Opening the Cash Drawer
  - = 0: Allow close the Cash Drawer
- Bit 1: Reserved
- Bit 0: Reserved

Note: Please follow the Cash Drawer control signal design to control the Cash Drawer.

### **Cash Drawer Control Command Example**

Use Debug.EXE program under DOS or Windows98

| Command                                       | Cash Drawer                            |
|-----------------------------------------------|----------------------------------------|
| 0 48C 04                                      | Opening                                |
| 0 48C 00                                      | Allow to close                         |
| Set the I/O address 48Ch bit2 =1 for control. | opening Cash Drawer by "DOUT bitO" pin |
| Set the I/O address 48Ch bit2 = 0 for a       | llow close Cash Drawer.                |

| d or not exist. |
|-----------------|
|                 |
|                 |

# **5.** Specification

| Model Name                        | K750                                                           |                              |                      |  |
|-----------------------------------|----------------------------------------------------------------|------------------------------|----------------------|--|
| Mainboard                         | C68                                                            |                              |                      |  |
|                                   | Intel® Sandy Bridge CPU, LGA 1155-pin, 32nm                    |                              |                      |  |
|                                   | i5-2390T 2.7G, 3M cache, 35W                                   |                              |                      |  |
| CPU                               | i3                                                             | -2120T 2.6G, 3M cache, 3     | 35W                  |  |
|                                   | Penti                                                          | um G630T 2.3G, 3M cach       | e, 35W               |  |
| Chineot                           | Intel Q67 PCH                                                  | (Processor Controller Hub,   | AMT supported)       |  |
| Chipset                           | Intel H61 PCH (Process                                         | or Controller Hub,no AMT s   | suport_mainstream)   |  |
| System Memory                     | 1 x DDR3 Long D                                                | IMM socket up to 8GB, FS     | B 1066/1333 Mhz      |  |
| Graphic Memory                    | 1 x DDR3 Long D                                                | IMM socket up to 8GB, FS     | B 1066/1333 Mhz      |  |
| LCD/Touch Panel                   |                                                                |                              |                      |  |
| LCD Size                          | 15.6" LED LCD                                                  | 18.5" LED LCD                | 21.5" LED LCD        |  |
| Brightness                        | 220 nits                                                       | 250                          | nits                 |  |
| Maximal Resolution                | 1366                                                           | x 768                        | 1920 x 1080          |  |
| Touch Screen Type                 | True flat resistive                                            | e touch / True flat projecte | d capacitive touch   |  |
| Storage                           |                                                                |                              |                      |  |
| HDD                               | 2                                                              | 2.5" Slim HDD bay, SATA HI   | DD                   |  |
| Flash Memory                      | SATA SSD Flash                                                 | memory card 8G/16G/3         | 2G/64G (option)      |  |
| Peripherals                       |                                                                |                              |                      |  |
| Web Cam (Build-in)                | 2M Web Cam                                                     |                              |                      |  |
| MSR-right side(Optional)          |                                                                | 3 Track (USB)                |                      |  |
| WiFi (Optional)                   | 802.11 b/g/n WLAN card                                         |                              |                      |  |
| Device Box(Optional)              | Smart IC card Reader/Scanner/Function Key Pad/Line Out /Mic In |                              |                      |  |
| Expansion                         |                                                                |                              |                      |  |
| Mini PCI-E Socket                 |                                                                | 1                            |                      |  |
| External I/O Ports                |                                                                |                              |                      |  |
| USB Port                          |                                                                | 4 x USB Type A               |                      |  |
| Serial/COM                        | 4 (RJ45 type, COM1/CO                                          | OM2 standard COM, COM        | 3/COM4 with +5V/+12V |  |
|                                   | by BIOS setting)                                               |                              |                      |  |
| Parallel                          |                                                                | 1 x D-sub 25F                |                      |  |
| LAN (10/100/1000)                 |                                                                | 1 x RJ-45                    |                      |  |
| 2 <sup>nd</sup> LAN (10/100/1000) |                                                                | 1 x RJ-45                    |                      |  |
| 2 <sup>nd</sup> VGA               |                                                                | 1 x DB 15F                   |                      |  |
| Cash Drawer                       |                                                                | 1 x RJ-11 (12V or 24V)       |                      |  |
| Audio Jack                        |                                                                | 1 x Mic-in, 1 x Line-out     |                      |  |
| DC Jack                           | 1                                                              |                              |                      |  |
| e-SATA                            | Blind Hole                                                     |                              |                      |  |
| Power Button                      | NA                                                             |                              |                      |  |
| Thermal Solution                  |                                                                |                              |                      |  |
| Thermal Solution                  | 1 x Fan                                                        | 2 x                          | Fan                  |  |
| Audio                             |                                                                |                              |                      |  |
| Speaker                           | 2 x 2W                                                         |                              |                      |  |
| Power                             |                                                                |                              |                      |  |
| Power Adapter                     | DC 19V/120W                                                    |                              |                      |  |

| Control                   |                                                                   |                          |  |  |  |
|---------------------------|-------------------------------------------------------------------|--------------------------|--|--|--|
| Power button              | 1                                                                 |                          |  |  |  |
| Environment               |                                                                   |                          |  |  |  |
| EMC & Safety              | FCC/CE Class A/LVD/EN 60601-1-2                                   |                          |  |  |  |
| Operating Temperature     | 0°C                                                               | 0°C ~ 35°C (32°F ~ 95°F) |  |  |  |
| Storage Temperature       | -20° ~ 60°C (-4°F ~ 140°F)                                        |                          |  |  |  |
| Humidity                  | 25% - 85% RH non-condensing                                       |                          |  |  |  |
| Dust & Water Proof        | IP 54 (front panel)                                               |                          |  |  |  |
| Dimensions<br>(W x D x H) | 396 x 245 x 48 mm 464 x 284 x 48 mm 536 x 328 x 48 mm             |                          |  |  |  |
| Weight (N.W./G.W.)        | 4.5kg/5.5kg 6.8kg/7.8kg 8kg/9kg                                   |                          |  |  |  |
| Mounting                  | 75mm x 75mm Standard VESA / Panel Mount                           |                          |  |  |  |
| OS Support                | Windows XP Pro, Linux , POS Ready 2009, Windows Vista , Windows 7 |                          |  |  |  |

| Model Name                        | K750                                                                              |                            |                     |  |  |
|-----------------------------------|-----------------------------------------------------------------------------------|----------------------------|---------------------|--|--|
| Mainboard                         | C54                                                                               |                            |                     |  |  |
| CPU                               | Intel CedarView D2550 processor 1.86GHz 1MB Cache, 32nm, 10W                      |                            |                     |  |  |
| Chipset                           | NM10, 2W                                                                          |                            |                     |  |  |
| System Memory                     | 2 x DDR3 SO-D                                                                     | IMM socket up to 4GB, I    | SB 1066 Mhz         |  |  |
| Graphic Memory                    | Intel GMA 365                                                                     | 50 (Gfx frequency up to 6  | 40MHz), DX9         |  |  |
| LCD/Touch Panel                   |                                                                                   |                            |                     |  |  |
| LCD Size                          | 15.6" LED LCD 18.5" LED LCD 21.5" LED LCD                                         |                            |                     |  |  |
| Brightness                        | 220 nits                                                                          | 250                        | nits                |  |  |
| Maximal Resolution                | 1366                                                                              | x 768                      | 1920 x 1080         |  |  |
| Touch Screen Type                 | Ture flat resistive t                                                             | ouch / True flat projected | d capacitive touch  |  |  |
| Storage                           | -1                                                                                |                            |                     |  |  |
| HDD                               | 2.5                                                                               | 5" Slim HDD bay, SATA HI   | DD                  |  |  |
| Flash Memory                      | SATA SSD Flash r                                                                  | nemory card 8G/16G/3       | 2G/64G (option)     |  |  |
| Peripherals                       |                                                                                   |                            |                     |  |  |
| Web Cam (Build-in)                |                                                                                   | 2M Web Cam                 |                     |  |  |
| MSR-right side(Optional)          |                                                                                   | 3 Track(USB)               |                     |  |  |
| WiFi (Optional)                   | 5                                                                                 | 802.11 b/g/n WLAN card     |                     |  |  |
| Device Box(Optional)              | Smart IC card Reade                                                               | r/Scanner/Function Key     | Pad/Line Out/Mic In |  |  |
| Expansion                         |                                                                                   |                            |                     |  |  |
| Mini PCI-E Socket                 | 1                                                                                 |                            |                     |  |  |
| External I/O Ports                |                                                                                   |                            |                     |  |  |
| USB Port                          | 4 x USB Type A                                                                    |                            |                     |  |  |
| Serial / COM                      | 4 (RJ45 type, COM1/COM2 standard COM, COM3/COM4 with<br>+5V/+12V by BIOS setting) |                            |                     |  |  |
| Parallel                          | NA                                                                                |                            |                     |  |  |
| LAN (10/100/1000)                 | 1 x RJ-45                                                                         |                            |                     |  |  |
| 2 <sup>nd</sup> LAN (10/100/1000) |                                                                                   | 1 x RJ-45                  |                     |  |  |
| 2 <sup>nd</sup> VGA               |                                                                                   | 1 x DB 15F                 |                     |  |  |
| Cash Drawer                       |                                                                                   | NA                         |                     |  |  |
| Audio Jack                        |                                                                                   | 1 x Mic-in, 1 x Line-out   |                     |  |  |
| DC Jack                           |                                                                                   | 1                          |                     |  |  |
| e-SATA                            | Blind Hole                                                                        |                            |                     |  |  |
| Power Button                      | 1                                                                                 |                            |                     |  |  |
| Thermal Solution                  |                                                                                   |                            |                     |  |  |
| Thermal Solution                  |                                                                                   | Fanless                    |                     |  |  |
| Audio                             |                                                                                   |                            |                     |  |  |
| Speaker                           |                                                                                   | 2 x 2W                     |                     |  |  |
| Power                             |                                                                                   |                            |                     |  |  |
| Power Adapter                     | DC 19V/65W DC 19V/90W                                                             |                            |                     |  |  |
| Control                           |                                                                                   |                            |                     |  |  |
| Power Button                      |                                                                                   | 1                          |                     |  |  |

| Environment               |                                                                       |             |         |  |  |
|---------------------------|-----------------------------------------------------------------------|-------------|---------|--|--|
| EMC & Safety              | FCC/CE Class A/LVD/EN 60601-1-2                                       |             |         |  |  |
| Operating Temperature     | 0°C ~ 35°C (32°F ~ 95°F)                                              |             |         |  |  |
| Storage Temperature       | -20° ~ 60°C (-4°F ~ 140°F)                                            |             |         |  |  |
| Humidity                  | 25% - 85% RH non-condensing                                           |             |         |  |  |
| Dust & Water Proof        | IP 54 (front panel)                                                   |             |         |  |  |
| Dimensions<br>(W x D x H) | 396 x 245 x 48 mm         464 x 284 x 48 mm         536 x 328 x 48 mm |             |         |  |  |
| Weight (N.W./G.W.)        | 4.5kg/5.5kg                                                           | 6.8kg/7.8kg | 8kg/9kg |  |  |
| Mounting                  | 75mm x 75mm Standard VESA / Panel Mount                               |             |         |  |  |
| OS Support                | Windows XP Pro, Linux, POS Ready 2009, Windows Vista, Windows 7       |             |         |  |  |

| Model Name                 | K750                                                                                                   |                                        |                      |  |
|----------------------------|----------------------------------------------------------------------------------------------------|----------------------------------------|----------------------|--|
| Mainboard                  | C78                                                                                                    |                                        |                      |  |
|                            | Intel Ivy Bridge CPU                                                                                   |                                        |                      |  |
|                            | Celeron 1037U 1.8G, LLC 2M (17W, 1A)                                                                   |                                        |                      |  |
| CPU                        | i3-3217U 1.8G, LLC 3M (17W, EIA)                                                                       |                                        |                      |  |
|                            | i5-33                                                                                                  | 317U 1.7G, LLC 3M (17V                 | V, IA)               |  |
|                            | i7-3517UE 1.7G, LLC 4M (17W, EIA)                                                                      |                                        |                      |  |
| Chipset                    |                                                                                                    | Intel HM76 4.1W                        |                      |  |
| System Memory              | 2 x DDR3 SO-DIMM                                                                                       | 2G/4G/8G FSB1333/1                     | 666MHz, default 2G   |  |
| Graphic Memory             | Intel HD Graphics/HD Graphics 4000, integrated in CPU base<br>frequency 350MHz (dynamic up to 1.05GHz) |                                        |                      |  |
| LAN controller (Giga LAN)  |                                                                                                    | Intel 82579LM (Phy)                    | ,                    |  |
| Audio controller           | Realte                                                                                                 | ek ALC662-VD0-GR HD (                  | codec                |  |
| Super I/O controller       |                                                                                                    | Winbond W83627UHG                      |                      |  |
| LCD/Touch Panel            |                                                                                                    |                                        |                      |  |
| LCD Size                   | 15.6" LED LCD                                                                                          | 18.5" LED LCD                          | 21.5" LED LCD        |  |
| Brightness                 | 220 nits                                                                                               | 250                                    | nits                 |  |
| Maximal Resolution         | 1366                                                                                                   | x 768                                  | 1920 x 1080          |  |
| Touch Screen Type          | True fl                                                                                                | at projected capacitive                | touch                |  |
| Storage                    |                                                                                                    |                                        |                      |  |
| HDD                        | 2.5                                                                                                    | " Slim HDD bay, SATA H                 | DD                   |  |
| Flash Memory               | SATA SSD Flash n                                                                                       | nemory card 8G/16G/3                   | 32G/64G (option)     |  |
| Peripherals                | <b>_</b>                                                                                               | · · ·                                  |                      |  |
| Web Cam (Build-in)         | 2M Web Cam                                                                                             |                                        |                      |  |
| MSR-right side(Optional)   | 3 Track(USB)                                                                                           |                                        |                      |  |
| WiFi (Optional)            | 802.11 b/g/n WLAN card                                                                                 |                                        |                      |  |
| Device Box(Optional)       | Smart IC card Reader/Scanner/Function Key Pad/Line Out/Mic In                                          |                                        |                      |  |
| Expansion                  |                                                                                                    |                                        |                      |  |
| Mini PCI-E Socket          |                                                                                                    | 1                                      |                      |  |
| External I/O Ports         | 1                                                                                                    |                                        |                      |  |
| USB3.0                     |                                                                                                    | 2 x USB type A                         |                      |  |
| USB2.0                     | 4 x USB Type A                                                                                         |                                        |                      |  |
|                            |                                                                                                    | 4 x RJ45 COM ports                     |                      |  |
| Serial / COM               | (COM1/2 standard RS                                                                                    | 232; COM3/4 powered                    | RS232; COM3 default  |  |
| Parallel                   | 57/00                                                                                                  | 1 v D-cub 25F                          | Setting/             |  |
| I = AN (10/100/1000)       |                                                                                                    | 1 v RL/15                              |                      |  |
| $2^{nd} IAN (10/100/1000)$ |                                                                                                    | $1 \times \text{RI-45}(\text{ontion})$ |                      |  |
|                            | 1 x DB 15 female / K7                                                                                  | 57 default VGA (DVI-D o                | ntion) / K758 & K759 |  |
| 2 <sup>nd</sup> VGA        |                                                                                                    | default (VGA & DVI-D)                  |                      |  |
| Cash Drawer                |                                                                                                    | 1 x RJ11 (12V /24 V)                   |                      |  |
| Audio Jack                 | 1 x Mic-in, 1 x Line-out                                                                               |                                        |                      |  |
| DC Jack                    | 1 (19V)                                                                                                |                                        |                      |  |
| e-SATA                     | Blind Hole                                                                                             |                                        |                      |  |
| Power Button               | 1                                                                                                    |                                        |                      |  |
| DVI-D                      |                                                                                                    | 1                                      |                      |  |
| Thermal Solution           |                                                                                                    |                                        |                      |  |
| Thermal Solution           |                                                                                                    | Fanless                                |                      |  |
| Audio                      |                                                                                                    |                                        |                      |  |
| Speaker                    |                                                                                                    | 2 x 2W                                 |                      |  |

| Power                     |                                                                                     |                        |  |  |  |
|---------------------------|-------------------------------------------------------------------------------------|------------------------|--|--|--|
| Power Adapter             | DC 19V/90W                                                                          |                        |  |  |  |
| Environment               |                                                                                     |                        |  |  |  |
| EMC & Safety              | FCC/CE Class A/LVD/EN 60601-1-2                                                     |                        |  |  |  |
| Operating Temperature     | 0°C                                                                                 | c ~ 35°C (32°F ~ 95°F) |  |  |  |
| Storage Temperature       | -20° ~ 60°C (-4°F ~ 140°F)                                                          |                        |  |  |  |
| Humidity                  | 25% - 85% RH non-condensing                                                         |                        |  |  |  |
| Dust & Water Proof        | IP 65 (front panel)                                                                 |                        |  |  |  |
| Dimensions<br>(W x D x H) | 396 x 245 x 48 mm         464 x 284 x 48 mm         536 x 328 x 48 mm               |                        |  |  |  |
| Weight (N.W./G.W.)        | 4.5kg/5.5kg 6.8kg/7.8kg 8kg/9kg                                                     |                        |  |  |  |
| Mounting                  | 75mm x 75mm Standard VESA / Panel Mount                                             |                        |  |  |  |
| OS Support                | Win XP, XP Embedded, XP professional for Embedded, Linux, Windows 7,<br>Windows 8.1 |                        |  |  |  |

| Model Name                | K750                                                                                                    |                          |                    |
|---------------------------|----------------------------------------------------------------------------------------------------|--------------------------|--------------------|
| Mainboard                 | D66                                                                                                    |                          |                    |
| CPU                       | Intel Haswell CPU, LGA 1150pins, 22nm<br>i7-4770TE 2.3G(Turbo 3.3G), LLC 8M, 45W<br>i5-4570TE 2.7G(Turbo 3.3G), LLC 4M, 35W<br>i3-4330TE 2.4G, LLC 3M, 35W<br>Pentium G3320TE 2.3G, LLC 3M, 35W<br>Celeron G1820TE 2.2G, LLC 2M, 35W |                          |                    |
| Chipset                   | Intel Lynx                                                                                                    | Point PCH Q87(AMT tech   | inology)           |
| System Memory             | S.O.DIMM x1, FS                                                                                                    | B 1333/1600MHz, defau    | ult 2G, max. 8G    |
| Graphic Memory            | IIntel HD Graphics/H                                                                                                    | D Graphics 4600, integra | ted in CPU, DX11.1 |
| LAN controller (Giga LAN) | Intel I218LM (Ph                                                                                                    | y), 2nd LAN Realtek 811  | 1E (F40 board)     |
| Audio controller          |                                                                                                    | Realtek ALC662VD0-GR     |                    |
| Super I/O controller      |                                                                                                    | Winbond W83627UHG        |                    |
| LVDS controller           |                                                                                                    | NXP PTN3460              |                    |
| BIOS                      |                                                                                                    | Phoenix UEFI             |                    |
| Touch controller          |                                                                                                    | Elo coach V (USB)        |                    |
| TPM controller            | N                                                                                                    | IUVOTON TPM NPCT 420     |                    |
| LCD/Touch Panel           |                                                                                                    |                          |                    |
| LCD Size                  | 15.6" LED LCD                                                                                                    | 18.5" LED LCD            | 21.5" LED LCD      |
| Brightness                | 220 nits                                                                                                    | 250 r                    | nits               |
| Maximal Resolution        | 1366 x 768 1920 x 1080                                                                                                    |                          |                    |
| Touch Screen Type         | True flat resistive touch / True flat projected capacitive touch                                                                                                    |                          |                    |
| Storage                   |                                                                                                    |                          |                    |
| HDD                       | 2.5" Slim HDD bay, SATA HDD                                                                                                    |                          |                    |
| Flash Memory              | SATA SSD Flash memory card 8G/16G/32G/64G (option)                                                                                                    |                          |                    |
| Peripherals               | ·                                                                                                    |                          |                    |
| Web Cam (Build-in)        | 2M Web Cam                                                                                                    |                          |                    |
| MSR-right side(Optional)  | 3 Track(USB)                                                                                                    |                          |                    |
| WiFi (Optional)           | 802.11 b/g/n WLAN card                                                                                                    |                          |                    |
| Device Box(Optional)      | Smart IC card Reader/Scanner/Function Key Pad/Line Out/Mic In                                                                                                    |                          |                    |
| Expansion                 |                                                                                                    |                          |                    |
| Mini PCI-E Socket         | 2 (1 x MB, 1 x F40)                                                                                                    |                          |                    |
| External I/O Ports        |                                                                                                    |                          |                    |
| USB3.0                    | 2 x USB type A                                                                                                    |                          |                    |
| USB2.0                    | 4 x USB Type A                                                                                                    |                          |                    |
| Serial / COM              | 4<br>(RJ45 COM1 & COM2 0V/5V, COM3 0V/12V, power enabled by BIOS;<br>COM4 0V)                                                                                                    |                          |                    |
| Parallel                  | N/A                                                                                                    |                          |                    |
| LAN (10/100/1000)         | 2 x RJ-45                                                                                                    |                          |                    |
| 2 <sup>nd</sup> VGA       | 1 x DB 15 female                                                                                                    |                          |                    |
| Cash Drawer               | 1 x RJ11 (12V /24 V)                                                                                                    |                          |                    |
| Audio Jack                | 1 x Mic-in, 1 x Line-out                                                                                                    |                          |                    |
| DC Jack                   | 1 x Latch type (4pin)                                                                                                    |                          |                    |
| e-SATA                    | Blind Hole                                                                                                    |                          |                    |
| Power Button              |                                                                                                    | 1                        |                    |
| DVI-D                     | 1                                                                                                    |                          |                    |
| Thermal Solution          |                                                                                                    |                          | -                  |
| Thermal Solution          | 1 x                                                                                                    | Fan                      | 2 x Fan            |

| Audio                     |                                           |                   |                   |
|---------------------------|-------------------------------------------|-------------------|-------------------|
| Speaker                   | 2 x 2W                                    |                   |                   |
| Power                     |                                           |                   |                   |
| Power Adapter             |                                           | DC 19V/120W       |                   |
| Environment               |                                           |                   |                   |
| EMC & Safety              | FCC/CE Class A/LVD/EN 60601-1-2           |                   |                   |
| Operating Temperature     | 0°C ~ 35°C (32°F ~ 95°F)                  |                   |                   |
| Storage Temperature       | -20° ~ 60°C (-4°F ~ 140°F)                |                   |                   |
| Humidity                  | 25% - 85% RH non-condensing               |                   |                   |
| Dust & Water Proof        | IP 54 (front panel)                       |                   |                   |
| Dimensions<br>(W x D x H) | 396 x 245 x 48 mm                         | 464 x 284 x 48 mm | 536 x 328 x 48 mm |
| Weight (N.W./G.W.)        | 4.5kg/5.5kg                               | 6.8kg/7.8kg       | 8kg/9kg           |
| Mounting                  | 75mm x 75mm Standard VESA / Panel Mount   |                   |                   |
| OS Support                | Windows 7, POSReady 7, Windows 8.1, Linux |                   |                   |

# **6.** Jumper Setting

## 6-1. C68 Motherboard 6-1-1. Motherboard Layout

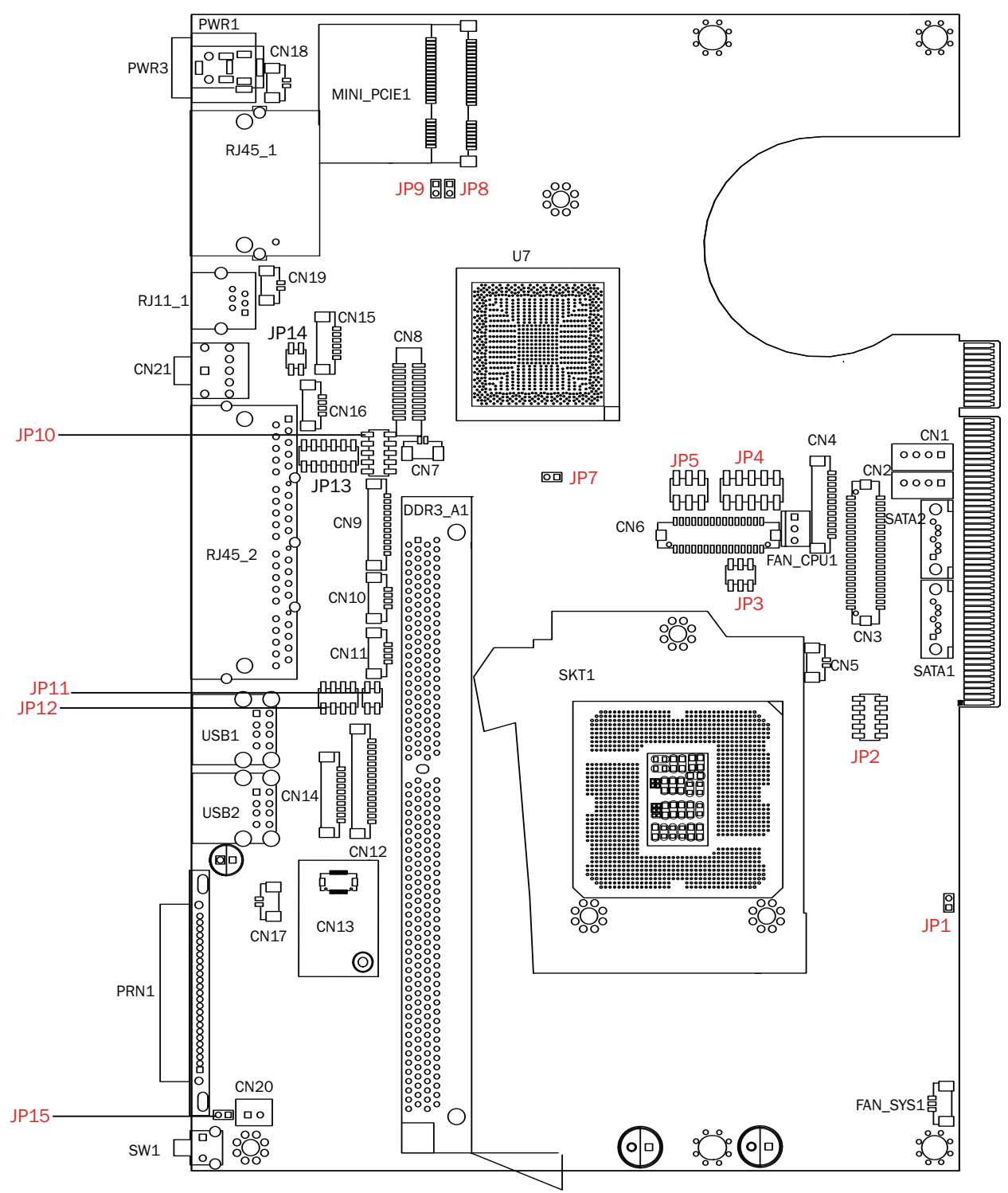

## 6-1-2. Connectors & Functions

| Connector | Function                           |
|-----------|------------------------------------|
| CN1/2     | SATA power Connector               |
| CN3       | LVDS Connector                     |
| CN4       | LVDS INVERTER Connector            |
| CN5       | SATA HDD LED Connector             |
| CN6       | DVI Connector                      |
| CN7       | BATTERY Connector                  |
| CN9       | FT STATUS INTERFACE                |
| CN10/11   | USB Port(Internal)                 |
| CN12      | Card Reader Connector(COM6)        |
| CN13      | RF Connector                       |
| CN14      | COM5 for Touch                     |
| CN15      | SPEAKER & MIC Connector (Internal) |
| CN16      | PS2 Keyboard Connector             |
| CN17      | Power On LED Connector             |
| CN18/CN19 | LAN1/2 LED(Internal)               |
| CN20      | Power button(Internal)             |
| CN21      | Line out JACK                      |
| DDR3_A1   | DDR3 LONG-DIMM                     |
| FAN_CPU1  | CPU FAN Connector                  |
| FAN_SYS1  | System FAN Connector               |
| PRN1      | PARALLEL PORT                      |
| PWR3      | +19V DC JACK                       |
| RJ11_1    | CASH DRAWER Connector              |
| RJ45_1    | LAN1/LAN2 Connector                |
| RJ45_2    | COM1/ COM2/ COM3/ COM4             |
| SATA1/2   | SATA Connector                     |
| USB1      | USB4 USB2                          |
| USB2      | USB3 USB4                          |
| JP2       | LCD ID Setting                     |
| JP3       | INVERTER Select                    |
| JP4/5     | VGA                                |
| JP7       | CMOS Operation Mode                |
| JP8       | ME Update                          |
| JP9       | H/W Reset                          |
| JP10/13   | COM2 RS232/485/422 Setting         |
| JP11      | USB Touch Power Setting(CN11)      |
| JP12      | COM3/COM4 Power Setting            |
| JP14      | CASH DRAWER Power Setting          |
| SW1       | Power button                       |

## 6-1-3. Jumper Setting

### **Power Mode Setting**

| Function    | JP1 |
|-------------|-----|
| ▲ ATX Power | 12  |
| AT Power    | 12  |

#### COM2 RS232/485/422 Setting

| Function | JP10                                                  | JP13                          |
|----------|-------------------------------------------------------|-------------------------------|
| ▲RS232   | 1 3 5 7 9<br>2 4 6 8 10                               | 1 3 5 7 9 11<br>2 4 6 8 10 12 |
| RS485    | $ \begin{array}{cccccccccccccccccccccccccccccccccccc$ | 1 3 5 7 9 11<br>2 4 6 8 10 12 |
| RS422    | 1 3 5 7 9<br>2 4 6 8 10                               | 1 3 5 7 9 11<br>2 4 6 8 10 12 |

#### **Cash Drawer Power Setting**

| Function | JP14                                           |
|----------|------------------------------------------------|
| ▲+19V    | $\begin{bmatrix} 1 & 3 \\ 2 & 4 \end{bmatrix}$ |
| +12V     | 1 3<br>2 4                                     |

### **Inverter Selection**

| Function | JP3                                                   |
|----------|-------------------------------------------------------|
| ▲ CCFL   | $ \begin{array}{cccccccccccccccccccccccccccccccccccc$ |
| LED      | 1 3 5<br>2 4 6                                        |

#### **ME Update**

| Function | JP8 |
|----------|-----|
| ▲ Lock   | 1 2 |
| Un-lock  | 1 2 |

#### Hardware Reset

| Function        | JP9 |
|-----------------|-----|
| ▲ System Normal | 1 2 |
| System Reset    | 1 2 |

#### USB Touch Power Setting for CN11 Connector

| Function | JP11                                         |
|----------|----------------------------------------------|
| +5VSB    | 1 3<br>2 4                                   |
| ▲+5V     | $ \begin{array}{c} 1 \\ 2 \\ 4 \end{array} $ |

### **CMOS Operation Mode**

#### **CMOS Reset**

To clear the CMOS,

- 1. Remove the power cable from the system.
- 2. Open the system, and set the 'CMOS Operation jumper' from 'CMOS Normal' to 'CMOS Reset'. (refer to the jumper shown below)
- 3. Connect the power cable to the system, and **power on the system:** in ATX mode: press the power button and it will fail power on in AT mode: turn on system power
- 4. Remove the power cable from the system.
- 5. Return the "CMOS Operation mode" jumper setting from "CMOS Reset" to "CMOS normal".
- 6. Connect the power cable and power on the system.

| Function      | JP7 |
|---------------|-----|
| ▲ CMOS Normal | 1 2 |
| CMOS Reset    | 1 2 |

#### COM3 & COM4 Power Setting

COM3 and COM4 can be set to provide power to your serial device.

The voltage can be set to +5V or 12V by setting jumper JP18 on the motherboard. When enabled, the power is available on pin 10 of the RJ45 serial connector. If you use the serial RJ45 to DB9 adapter cable, the power is on pin 9 of the DB9 connector.

By default, the power option is disabled in the BIOS.

#### **BIOS/Utility setup**

- Press <DEL> key to enter BIOS SETUP UTILITY when system boot up.
- 2. Find tab "Advanced".
- Select "Power Configuration COM/ VGA Ports" and press <Enter> to go to sub screen.

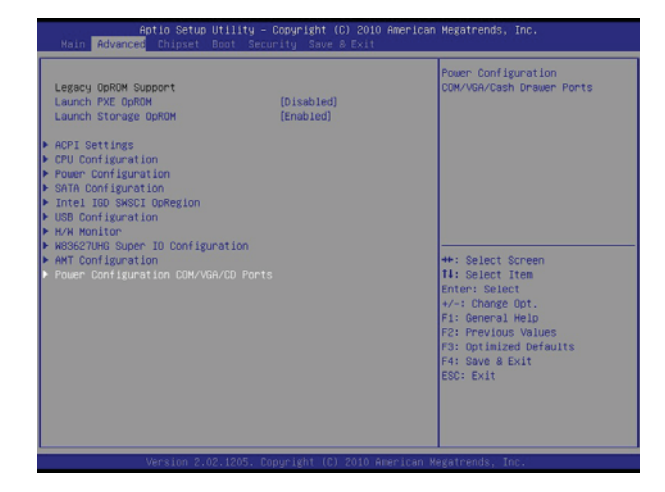

4. To switch on the power, select "Power". Please save the change before exiting BIOS so as to go for physical jumper adjustment.

| HARNING ! WILL DAMAGE NON-F | OWERED DEVICE, IF ENABLED. | Enable standard Power Setting<br>COM3 +SV, COM4 +12V POWER, OR<br>NONE Power Select COM3                                                                                      |
|-----------------------------|----------------------------|----------------------------------------------------------------------------------------------------|
| VGA Power Setting           | [None]                     | +12V/COM4 +5V by hardware                                                                                                    |
| COM3 Power Setting          | (None)                     | Jumper pin9 depending on board                                                                                                    |
| COM4 Power Setting          | (wone)                     | Junper setting                                                                                                    |
| Brightness control          |                            |                                                                                                    |
|                             | None<br>Pouer              | ★: Select Screen<br>II: Select Item<br>Enter: Select<br>*/-: Change Out.<br>F1: General Help<br>F2: Previous Values<br>F3: Optimized Defaults<br>F4: Save & Exit<br>ESC: Exit |

### COM3/COM4 Jumper setup

| Function |       | JP12                                                           |  |
|----------|-------|----------------------------------------------------------------|--|
| COM3     | ▲+5V  | $\begin{bmatrix} 1 & 3 & 5 & 7 \\ 2 & 4 & 6 & 8 \end{bmatrix}$ |  |
| COMS     | +12V  | $ \begin{array}{cccccccccccccccccccccccccccccccccccc$          |  |
| COM4     | +5V   | $ \begin{array}{cccccccccccccccccccccccccccccccccccc$          |  |
|          | ▲+12V | $\begin{array}{ccccc} 1 & 3 & 5 \\ 2 & 4 & 6 \\ \end{array}$   |  |

### LCD ID Setting

| Donal# | Decolution  | LV   | /DS     | Output        | כסו                                                   |
|--------|-------------|------|---------|---------------|-------------------------------------------------------|
| Panel# | Resolution  | Bits | Channel | Interface     | JP2                                                   |
| 1      | 800 x 600   | 18   | Single  | LVDS<br>Panel | 1 3 5 7 9<br>2 4 6 8 10                               |
| 3      | 800 x 600   | 24   | Single  | LVDS<br>Panel | 1 3 5 7 9<br>2 4 6 8 10                               |
| 5      | 1024 x 768  | 18   | Single  | LVDS<br>Panel | 1 3 5 7 9<br>2 4 6 8 10                               |
| 7      | 1024 x 768  | 24   | Single  | LVDS<br>Panel | 1 3 5 7 9<br>2 4 6 8 10                               |
| 9      | 1280 x 1024 | 24   | Dual    | LVDS<br>Panel | $ \begin{array}{cccccccccccccccccccccccccccccccccccc$ |
| 11     | 1366 x 768  | 24   | Single  | LVDS<br>Panel | 1 3 5 7 9<br>2 4 6 8 10                               |
| 13     | 1440 x 900  | 24   | Dual    | LVDS<br>Panel | $ \begin{array}{cccccccccccccccccccccccccccccccccccc$ |
| 15     | 1920 x 1020 | 24   | Dual    | LVDS<br>Panel | 1 3 5 7 9<br>2 4 6 8 10                               |
|        | 1366 x 768  | 18   | Single  | LVDS<br>Panel | 1 3 5 7 9<br>2 4 6 8 10                               |
|        |             |      |         | CRT           | 1 3 5 7 9<br>2 4 6 8 10                               |

Remark:

Panel ID#12 is specialized for Sharp 12.1" LQ121S1LG41/LQ121S1LG42 panel.

1 2 Jumper open 2 Jumper short

## 6-2. C54 Motherboard

## 6-2-1. Motherboard Layout

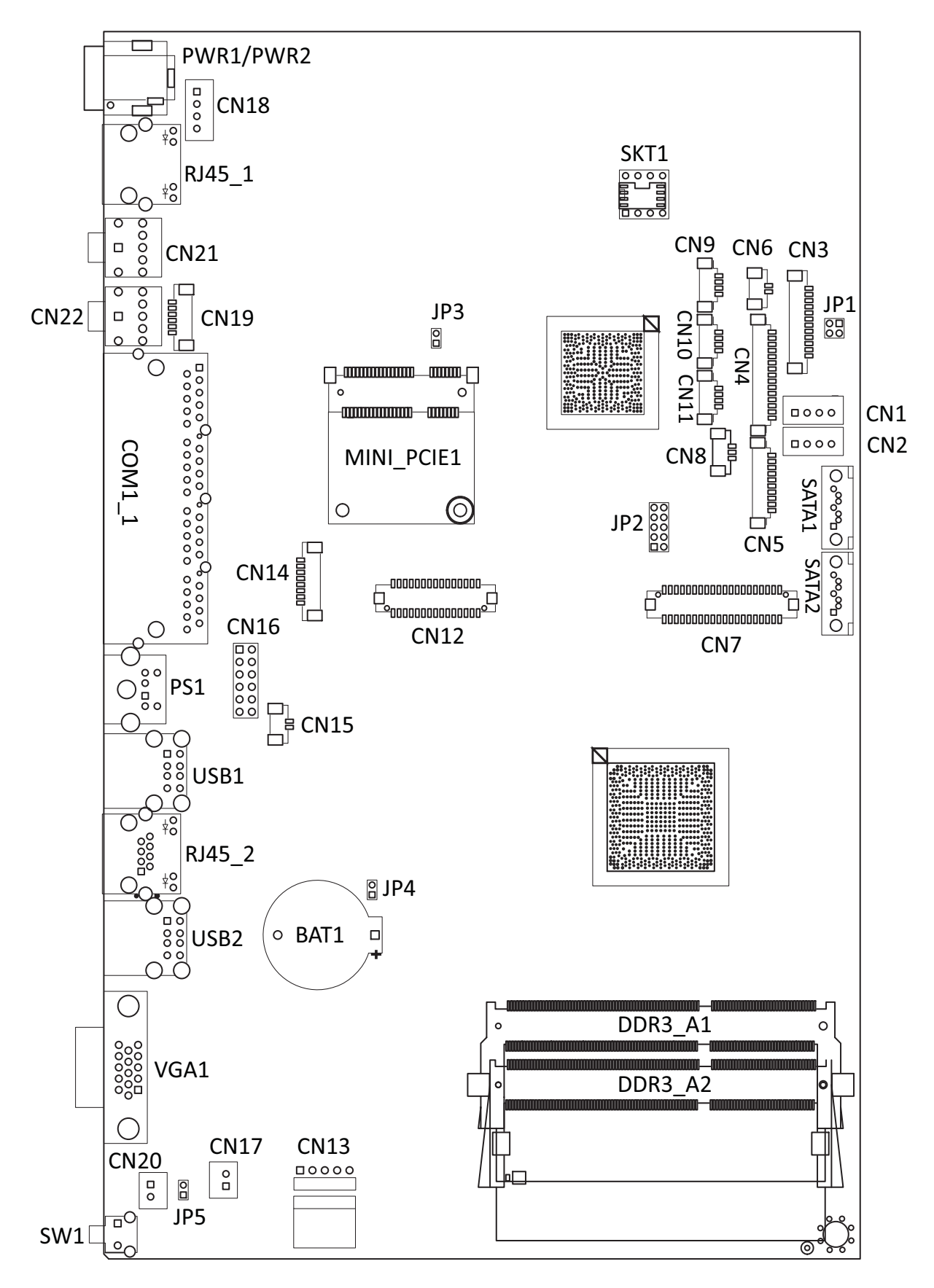

## 6-2-2. Connectors & Functions

| Connector | Function          |
|-----------|-------------------|
| CN1       | SATA Power        |
| CN2       | SATA Power        |
| CN3       | Inverter          |
| CN4       | Card Reader       |
| CN5       | COM5 For Touch    |
| CN6       | SATA LED          |
| CN7       | LVDS              |
| CN9       | USB               |
| CN10      | USB               |
| CN11      | USB               |
| CN12      | DVI               |
| CN13      | Touch             |
| CN15      | Power LED         |
| CN18      | Adapter Connector |
| CN19      | Speaker & MIC     |
| CN20      | Power On Button   |
| CN21      | Audio Jack        |
| CN22      | Line Out          |
| COM1_1    | COM1~4            |
| RJ45_1    | LAN               |
| RJ45_2    | LAN               |
| JP1       | Inverter Select   |
| JP2       | LCD ID Setting    |

## 6-2-3. Jumper Setting

## LCD Backlight Type

| Function | JP1        |
|----------|------------|
| ▲ CCFL   | 1 3<br>2 4 |
| LED      | 1 3<br>2 4 |

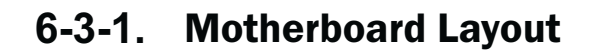

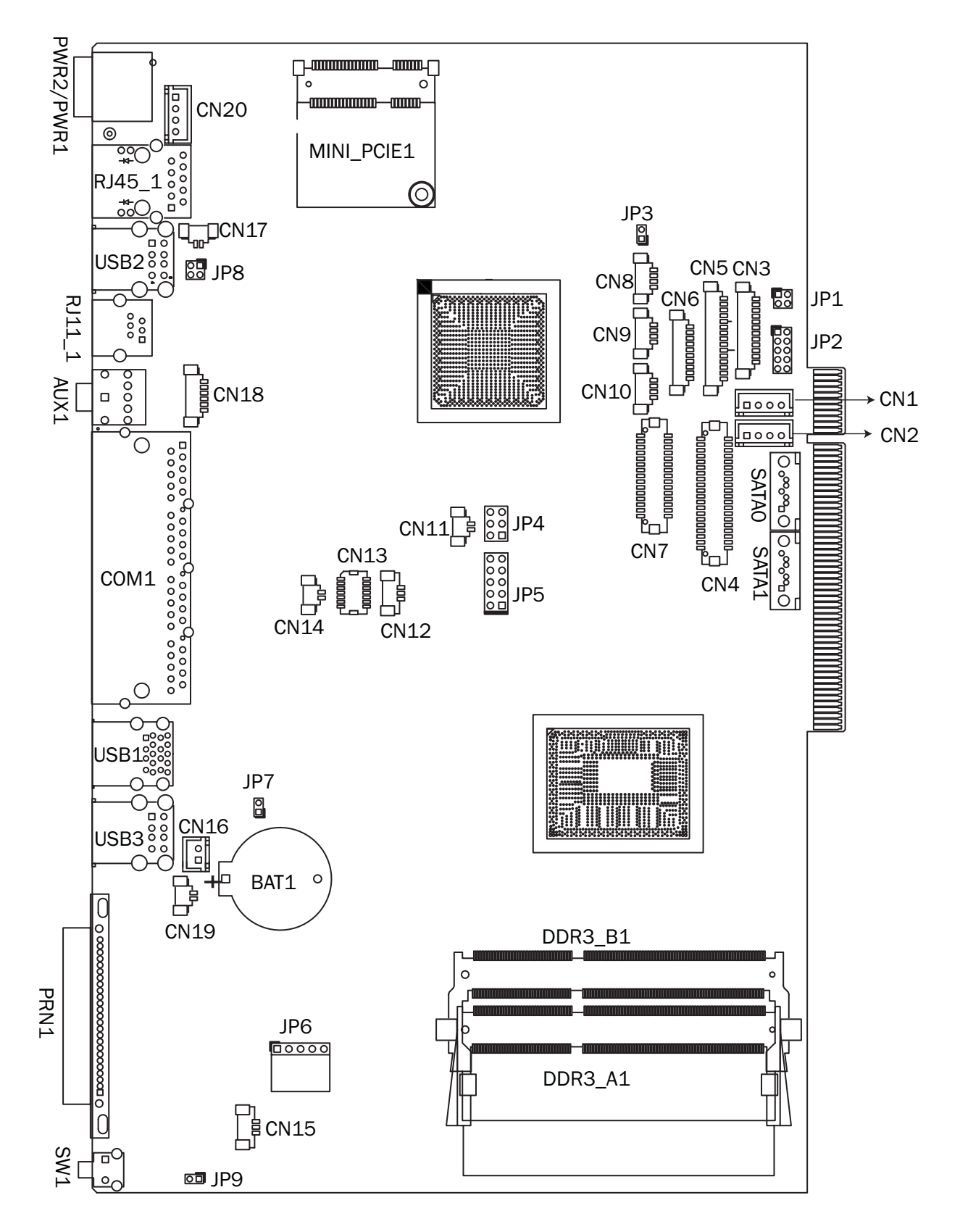

## 6-3-2. Connectors & Functions

| Connector   | Function                  |
|-------------|---------------------------|
| CN1/2       | SATA Power Connector      |
| CN3         | Inverter                  |
| CN4         | LVDS                      |
| CN5         | MSR Connector             |
| CN7         | DVI Connector             |
| CN8/9       | USB Connector             |
| CN10        | PS2 Keyboard              |
| CN11        | HDD LED                   |
| CN16        | Power On Connector        |
| CN17        | LAN LED                   |
| CN18        | Speaker & MIC Connector   |
| CN19        | Power LED                 |
| CN20        | Power Adaptor Connector   |
| BAT1        | CMOS battery              |
| COM1_1      | COM1~4                    |
| PRN1        | Printer Port              |
| PWR2        | DC Jack                   |
| RJ11_1      | Cash Drawer Port          |
| RJ45_1      | LAN                       |
| SATAO/SATA1 | SATA CONN                 |
| USB1        | USB3.0                    |
| USB2/USB3   | USB2.0                    |
| JP1         | Inverter Selection        |
| JP2         | LCD ID Setting            |
| JP4/5       | CRT Connector             |
| JP6         | Touch Connector           |
| JP8         | Cash Drawer Power Setting |

## 6-3-3. Jumper Setting

## LCD ID Setting

| Danol#             | Pocolution  | LV   | /DS     | Output        | IDO                                                                       |
|--------------------|-------------|------|---------|---------------|---------------------------------------------------------------------------|
| ranci <del>m</del> | Resolution  | Bits | Channel | Interface     | JF Z                                                                      |
| 1                  | 800 x 600   | 18   | Single  | LVDS<br>Panel | 1 3 5 7 9<br>2 4 6 8 10                                                   |
| 2                  | 800 x 600   | 24   | Single  | LVDS<br>Panel | $ \begin{array}{cccccccccccccccccccccccccccccccccccc$                     |
| 3                  | 1024 x 768  | 18   | Single  | LVDS<br>Panel | 1 3 5 7 9<br>2 4 6 8 10                                                   |
| 4                  | 1024 x 768  | 24   | Single  | LVDS<br>Panel | 1 3 5 7 9<br>2 4 6 8 10                                                   |
| 5                  | 1366 x 768  | 18   | Single  | LVDS<br>Panel | 1 3 5 7 9<br>2 4 6 8 10                                                   |
| 6                  | 1366 x 768  | 24   | Single  | LVDS<br>Panel | $ \begin{bmatrix} 1 & 3 & 5 & 7 & 9 \\ 2 & 4 & 6 & 8 & 10 \end{bmatrix} $ |
| 7                  | 1024 x 600  | 18   | Single  | LVDS<br>Panel | 1 3 5 7 9<br>2 4 6 8 10                                                   |
| 8                  | 1280 x 1024 | 24   | Dual    | LVDS<br>Panel | $ \begin{array}{cccccccccccccccccccccccccccccccccccc$                     |
| 9                  | 1440 x 900  | 24   | Dual    | LVDS<br>Panel | $ \begin{array}{cccccccccccccccccccccccccccccccccccc$                     |
| 15                 | 1920 x 1080 | 24   | Dual    | LVDS<br>Panel | 1 3 5 7 9<br>2 4 6 8 10                                                   |
|                    |             |      |         | CRT           | 1 3 5 7 9<br>2 4 6 8 10                                                   |

1 2 Jumper open 2 Jumper short

### **Inverter Selection**

| Function | JP1        |
|----------|------------|
| ▲ LED    | 1 3<br>2 4 |
| CCFL     | 1 3<br>2 4 |

#### **Cash Drawer Power Setting**

| Function | JP8                                          |
|----------|----------------------------------------------|
| ▲ +19V   | 1 3<br>2 4                                   |
| +12V     | $ \begin{array}{c} 1 \\ 2 \\ 4 \end{array} $ |

# 6-4. D66 Motherboard

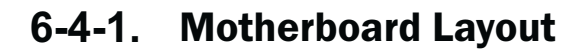

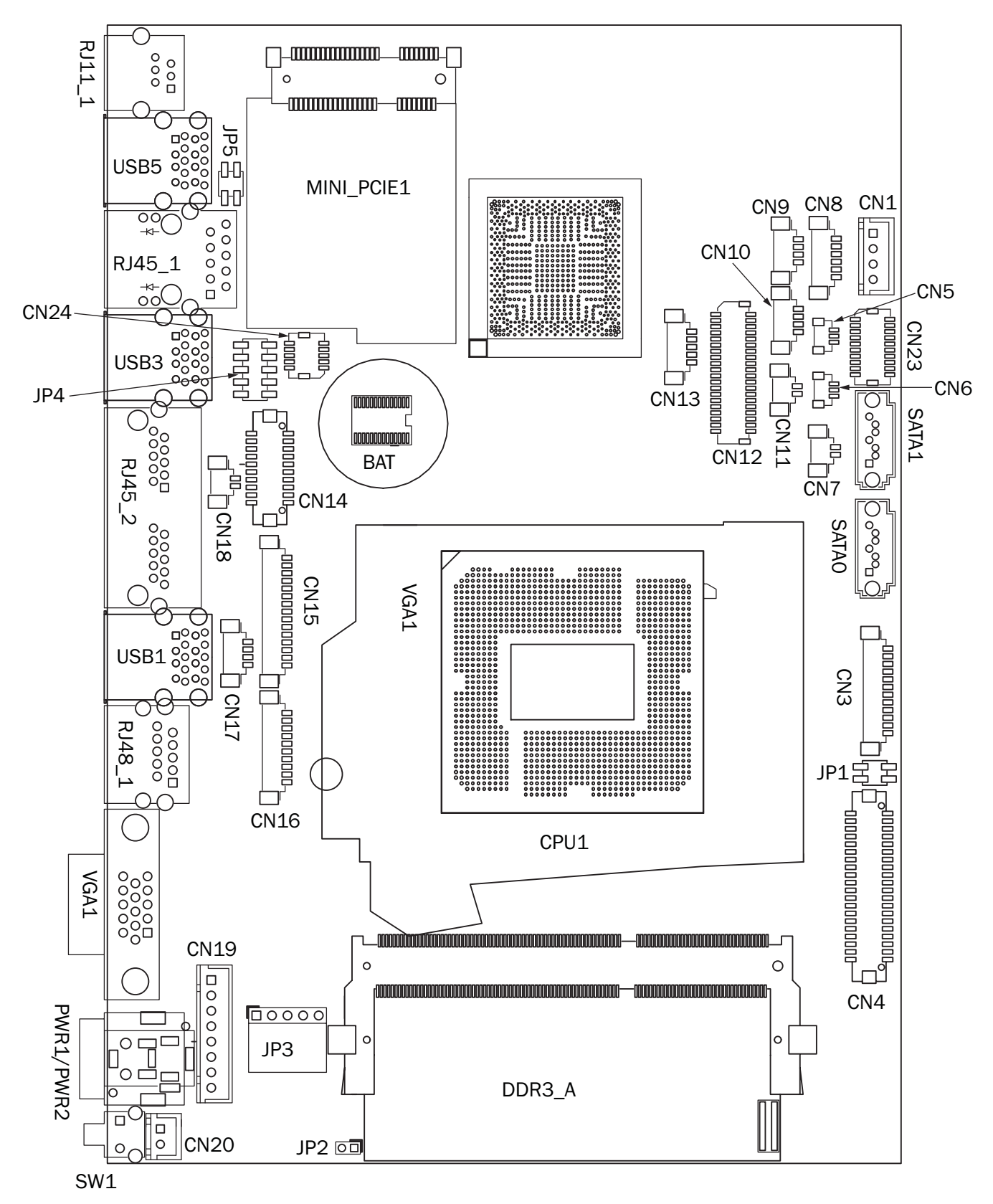

## 6-4-2. Connectors & Functions

| Connector | Function                  |  |  |
|-----------|---------------------------|--|--|
| CN1       | SATA power connector      |  |  |
| CN3       | Inverter connector        |  |  |
| CN4       | LVDS connector            |  |  |
| CN5       | CPU FAN connector         |  |  |
| CN6       | System FAN connector      |  |  |
| CN7       | HDD LED connector         |  |  |
| CN8       | Speaker & MIC connector   |  |  |
| CN9/10    | USB port (internal)       |  |  |
| CN11      | Power LED connector       |  |  |
| CN12      | 40pin external connector  |  |  |
| CN13      | EC Debug                  |  |  |
| CN14      | Printer connector         |  |  |
| CN15      | MSR connector             |  |  |
| CN16      | COM5 (touch) connector    |  |  |
| CN17      | PS2 keyboard connector    |  |  |
| CN18      | RTC connector             |  |  |
| CN19      | Wide Range                |  |  |
| CN20      | Power button (internal)   |  |  |
| CN21      | LCM connector             |  |  |
| CN22      | 51pin connector           |  |  |
| CN23      | SDU connector             |  |  |
| CN24      | SDU connector (LAN)       |  |  |
| RJ45_1    | LAN connector             |  |  |
| RJ45_2    | COM1/ COM2                |  |  |
| RJ48_1    | СОМЗ                      |  |  |
| RJ11_1    | Cash drawer connector     |  |  |
| PWR1      | DC Jack (4 pin)           |  |  |
| PWR2      | DC Jack (2 pin)           |  |  |
| SATAO     | SATAO                     |  |  |
| SATA1     | SATA1                     |  |  |
| SW1       | Power button              |  |  |
| USB1      | USB3.0                    |  |  |
| USB4      | USB2.0                    |  |  |
| USB6      | USB2.0                    |  |  |
| VGA1      | CRT connector             |  |  |
| DDR3_A    | DDR3 SO-DIMM              |  |  |
| JP1       | Inverter select           |  |  |
| JP2       | Hareware Reset            |  |  |
| JP3       | Touch connector           |  |  |
| JP4       | LCD ID setting            |  |  |
| JP5       | Cash drawer power setting |  |  |

## 6-4-3. Jumper Setting

#### **Inverter Selection**

| Function | JP1                                            |
|----------|------------------------------------------------|
| ▲ LED    | $\begin{bmatrix} 1 & 3 \\ 2 & 4 \end{bmatrix}$ |
| CCFL     | 1 3<br>2 4                                     |

#### **Cash Drawer Power Setting**

| Function | JP5                                               |
|----------|---------------------------------------------------|
| ▲ +19V   | 1 3<br>2 4                                        |
| +12V     | $ \begin{array}{c} 1 \\ 3 \\ 2 \\ 4 \end{array} $ |

#### COM1/COM2/COM3 Power Setting

COM1, COM2 and COM3 can be set to provide power to your serial device. The voltage can be set to +5V or +12V in the BIOS.

- Power on the system, and press the <DEL> key when the system is booting up to enter the BIOS Setup utility.
- 2. Select the Advanced tab.
- Select VGA/COM Power Configuration Ports and press <Enter> to go to display the available options.
- To enable the power, select COM1 ,COM2 or COM3 Power setting and press <Enter>. Select Power and press <Enter>. Save the change by pressing F10.

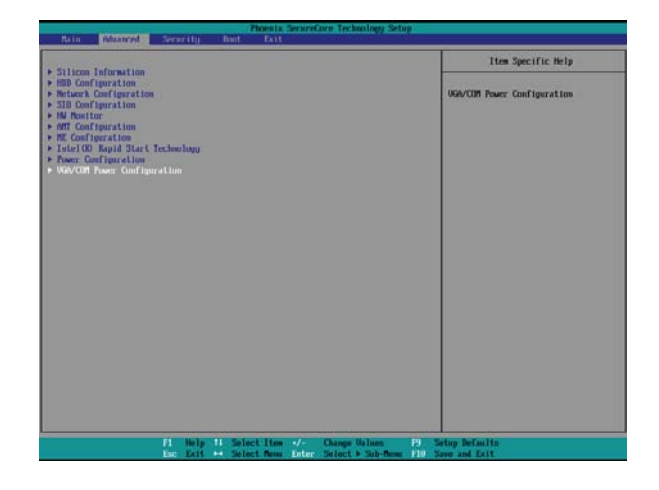

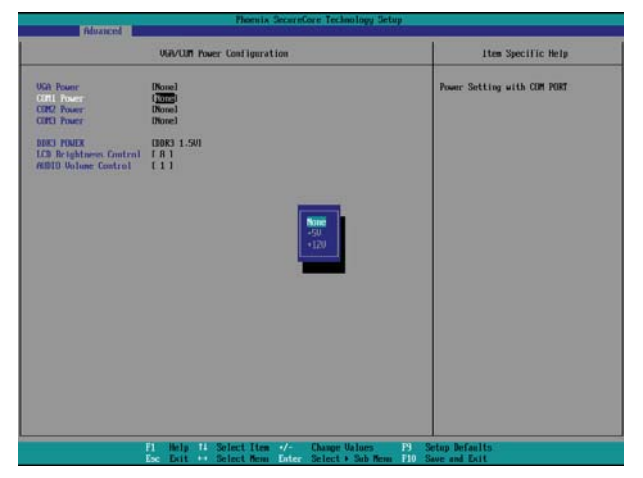

### **LCD ID Setting**

| Papal# Pasalutian LVDS |             | Output | ID4     |               |                                                                           |
|------------------------|-------------|--------|---------|---------------|---------------------------------------------------------------------------|
| Panei#                 | Resolution  | Bits   | Channel | Interface     | JP4                                                                       |
| 1                      | 800 x 600   | 18     | Single  | LVDS<br>Panel | $ \begin{array}{c} 1 & 3 & 5 & 7 & 9 \\ 2 & 4 & 6 & 8 & 10 \end{array} $  |
| 2                      | 800 x 600   | 24     | Single  | LVDS<br>Panel | 1 3 5 7 9<br>2 4 6 8 10                                                   |
| 3                      | 1024 x 768  | 18     | Single  | LVDS<br>Panel | 1 3 5 7 9<br>2 4 6 8 10                                                   |
| 4                      | 1024 x 768  | 24     | Single  | LVDS<br>Panel | $ \begin{array}{cccccccccccccccccccccccccccccccccccc$                     |
| 5                      | 1366 x 768  | 18     | Single  | LVDS<br>Panel | 1 3 5 7 9<br>2 4 6 8 10                                                   |
| 6                      | 1366 x 768  | 24     | Single  | LVDS<br>Panel | $ \begin{bmatrix} 1 & 3 & 5 & 7 & 9 \\ 2 & 4 & 6 & 8 & 10 \end{bmatrix} $ |
| 7                      | 1024 x 600  | 18     | Single  | LVDS<br>Panel | 1 3 5 7 9<br>2 4 6 8 10                                                   |
| 8                      | 1280 x 1024 | 24     | Dual    | LVDS<br>Panel | $ \begin{array}{cccccccccccccccccccccccccccccccccccc$                     |
| 9                      | 1440 x 900  | 24     | Dual    | LVDS<br>Panel | $ \begin{array}{cccccccccccccccccccccccccccccccccccc$                     |
| 15                     | 1920 x 1080 | 24     | Dual    | LVDS<br>Panel | $\begin{array}{cccccccccccccccccccccccccccccccccccc$                      |
|                        |             |        |         | CRT           | 1 3 5 7 9<br>2 4 6 8 10                                                   |
|                        |             |        |         |               |                                                                           |

122Jumper open2Jumper short

Intel Graphics Driver Setting

 Right click Desktop. Find "Graphics Properties" and enter the manu.

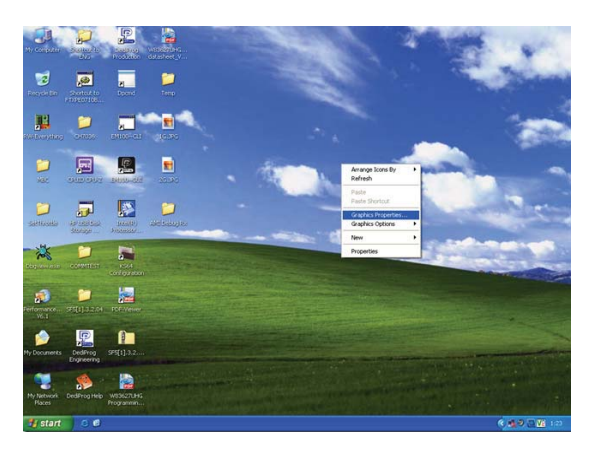

2. Make sure the Display Device is same as follows.

|                                                            | 096                              |
|------------------------------------------------------------|----------------------------------|
| Intel <sup>®</sup><br>Graphics Media<br>Accelerator Driver | 😴 Monitor                        |
| Display Devices                                            | Operating Mode                   |
| Display Settings                                           | Display Selection                |
| Color Correction                                           | Primary Device                   |
| Hot Keys                                                   | Monitor  Monitor                 |
| (intel)                                                    | [Withoux                         |
| 3D Settings                                                | OK Cancel Apply<br>Video Overlay |
| Scheme Options                                             |                                  |

| No. | Output Interface | Connector & Jumper | Intel Graphics Driver<br>Device Name |
|-----|------------------|--------------------|--------------------------------------|
| 1st | LCD Panel        | CN26               | Notebook                             |
| 2nd | VGA Port         | JP3/6              | Monitor                              |

## 6-5. IdeaCom Touch Driver Installation

If your system is installing with the POS touch driver, please follow the below steps to remove the driver first.

1. Click <Start>

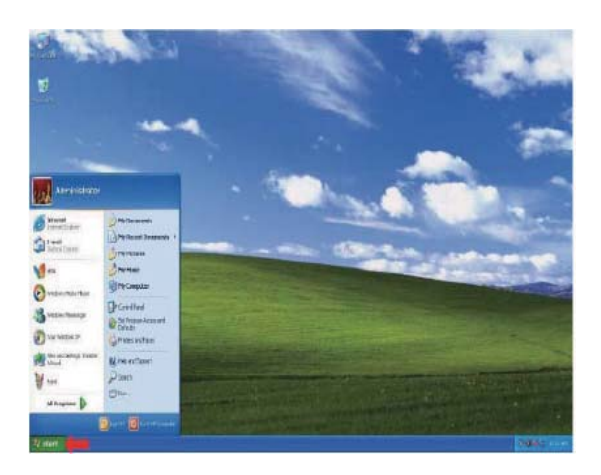

2. Click <All Programs> in the Start Menu

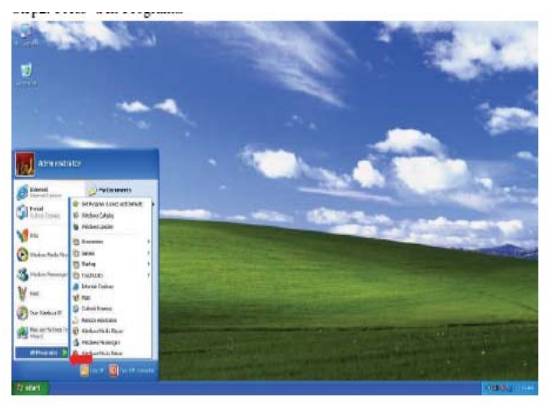

3. Click <TouchUtility>

4. Click <Unistall TouchUtility>

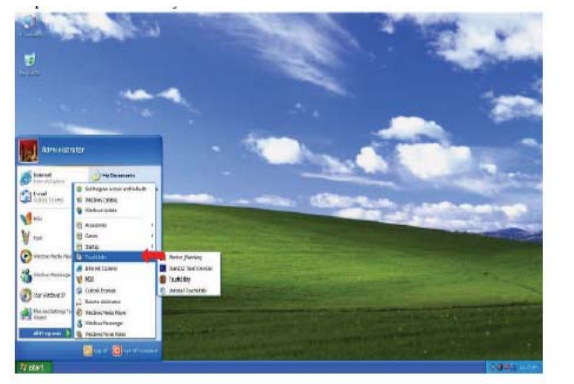

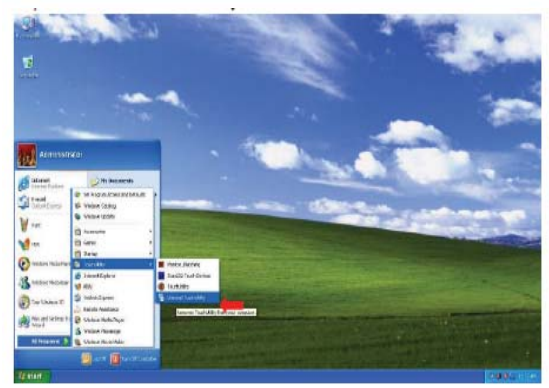

5. Click <Next>

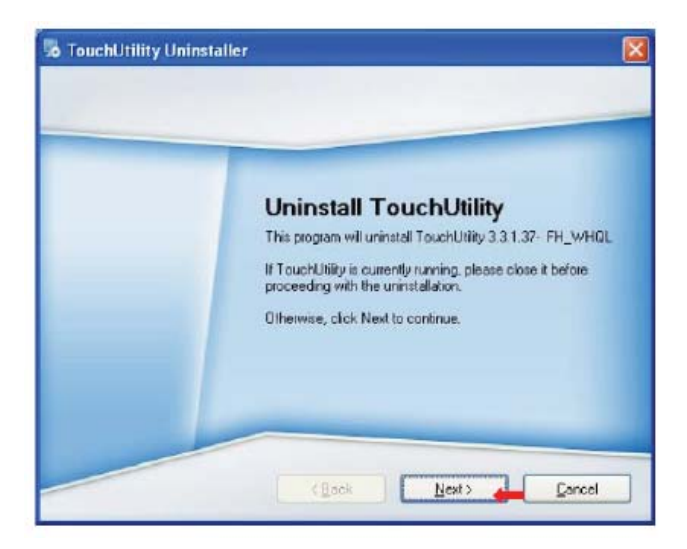

6. Click <Finish> to exit.

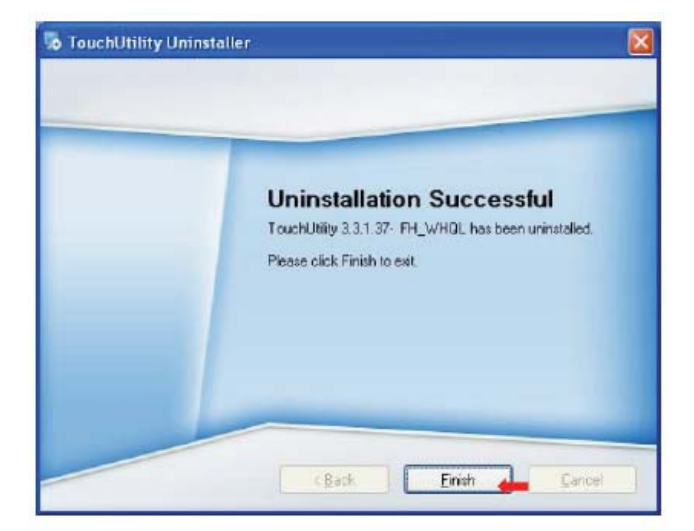

 Click <OK> to reboot your system to complete the uninstallation of POS touch driver.

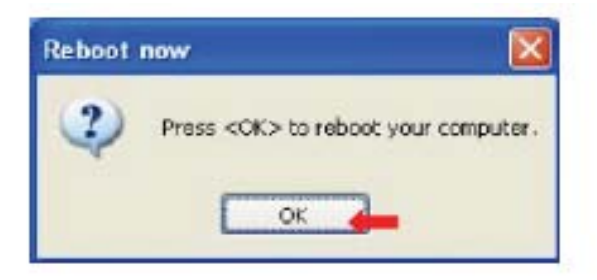

## Please follow the below steps to install the IdeaCom touch driver.

#### **Driver Location**

| Folder/File                                          | Fille Description                |
|------------------------------------------------------|----------------------------------|
| <cd>:\Common\IdeaCom_Touch\<br/>Windows\Release</cd> | IdeaCom Touchdriver installation |

OS Supported: Windows XP Pro, POS Ready 2009, Windows Vista , Windows 7(32bit only)

1. Click <Windows> of the IdeaCom Touch section in the driver list menu.

| louch Scieen  | 0.05       |                      |
|---------------|------------|----------------------|
| IDESCOMITEUCE | Vändevia   |                      |
|               | Linus      |                      |
| Touch Screen  | DOS        |                      |
| + POS Teach   | Mincla Ins | 🔟 inetalistion Guide |
|               | Linux      | Installation Guide   |

2. Double-click <setup.EXE>

| 🚞 Release                              |                                                 |
|----------------------------------------|-------------------------------------------------|
| 檔案(F) 編輯(E) 檢視(Y) 我的最愛(A               | ) 工具(I) 説明(H) 🥂 🥂                               |
| ③ 上─頁 ▼ ② ▼ 参 20 捜尋                    | 1 🎼 資料夾 🛄 -                                     |
| 網址① 🗀 \\221.222.222.16\driver_bank\Rel | ease_update\POS\Common\IdeaCom_Touch\Wir 🔽 🄁 移至 |
| 檔案及資料夾工作 🛛 😵                           | V3.3.4200 17                                    |
| 其他位置 🛛 😵                               |                                                 |
| 詳細資料                                   |                                                 |
| Release<br>檔案資料夾                       |                                                 |
|                                        |                                                 |
|                                        |                                                 |

3. Double-click <Setup.exe>

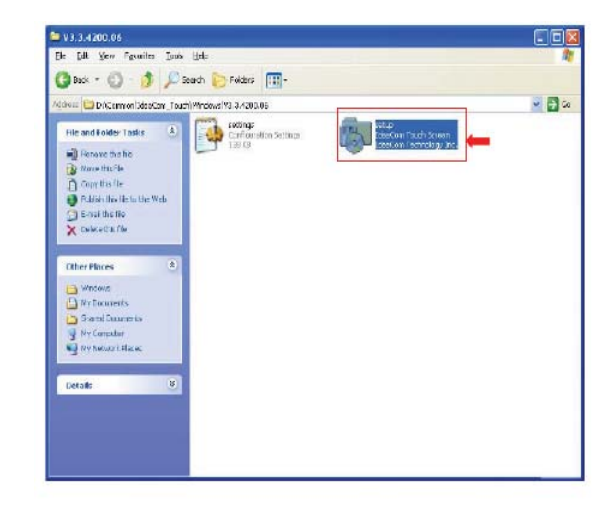

4. Click <Next> to proceed the installation.

| Setup - IdeaCom Touch Screen                                                   |
|--------------------------------------------------------------------------------|
| Select Destination Location<br>Where should IdeaCom Touch Screen be installed? |
| Setup vill instal IdeaCom Touch Screen into the following folder.              |
| DVProgram Files VidesCom/VDCMgr                                                |
|                                                                                |
|                                                                                |
| At least 1.3 MB of free disk space is required.                                |
| < Back Next > Cancel                                                           |

5. Click <Finish> to restart your system.

| 😻 Setup - IdeaCom Touch | Screen                                              |
|-------------------------|-----------------------------------------------------|
|                         | Completing the IdeaCom Touch<br>Screen Setup Wizard |
|                         | Erich 📥                                             |

## 6-5-1. Gesture Setup example for WinXP

 Open <IdeaCom Touch Screen Manager> utility.
 (You can click IdeaCom Logo or select <Start →Programs → IdeaCom Touch Screen → IdeaCom Touch Screen Manager> open the utility)

2-1. Open <Windows Picture and Fax Viewer> and check <Next Image> hot key

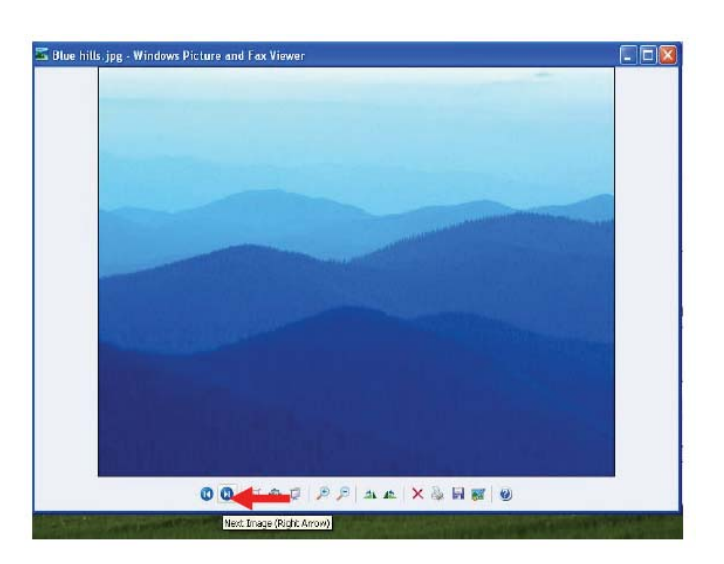

2-2.

- a. Select <Gesture Setting>
- b. Select <Hot Keys>, then set <Right Arrow> hot key

| ✓ Enable Gestu           | are Recognization                                                                                                    |
|--------------------------|----------------------------------------------------------------------------------------------------|
| Gesture<br>Profile Name: | Manufacture Profile   New Delete                                                                                                    |
| 4                        | C Launch Program                                                                                                    |
|                          | Hot Keys     At     Dtl     Shift     Key     RIGHT     Default Defined Action                                                                                    |
| Applied Profile:         | Hot Keys     Hot Keys     Hot Keys     Hot Keys     Alt Ctrl Shift     Key RIGHT     Default Defined Action     Manufacture Profile     Apply     Save     Cancel |

3-1. Check < Previous Image> hot key

3-2. Select <Hot Keys>, then set <Left Arrow> hot key

- 4-1. Check <Zoom In> hot key

4-2. Select <Hot Keys>, then set <Up Arrow> hot key

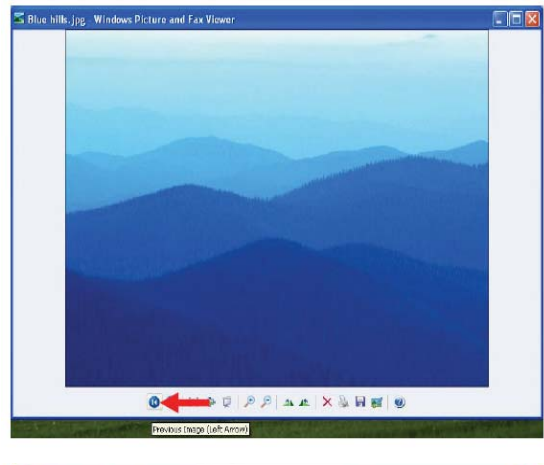

| Gesture Setting | About                                                               |                                        |                                                                                                    |
|-----------------|---------------------------------------------------------------------|----------------------------------------|----------------------------------------------------------------------------------------------------|
| [               | •                                                                   | New                                    | Delete                                                                                                    |
| C Launch        | Program      Program      Vs     Ctrl      LEFT      Defined Action | Shift                                  |                                                                                                    |
|                 |                                                                     |                                        |                                                                                                    |
|                 | Recognization                                                       | Gesture Setting About<br>Recognization | Gesture Setting About<br>Recognization  New  C Launch Program  C Hot Keys C Launch Program  C Hot Keys C Launch Program  C Hot Keys C Launch Program  C Data Loging Action |

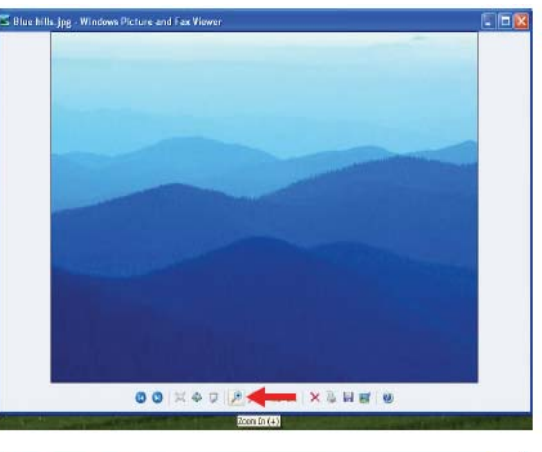

| , cottaro              |                                                           |         |        |
|------------------------|-----------------------------------------------------------|---------|--------|
| Profile Name: Manufact | ure Profile 👻                                             | New     | Delete |
| I I                    | Launch Program                                            |         |        |
| 4                      | Hot Keys<br>Alt Ctrl<br>Key ADD<br>Default Defined Action | r Shift | -      |

5-1. Check <Zoom Out> hot key

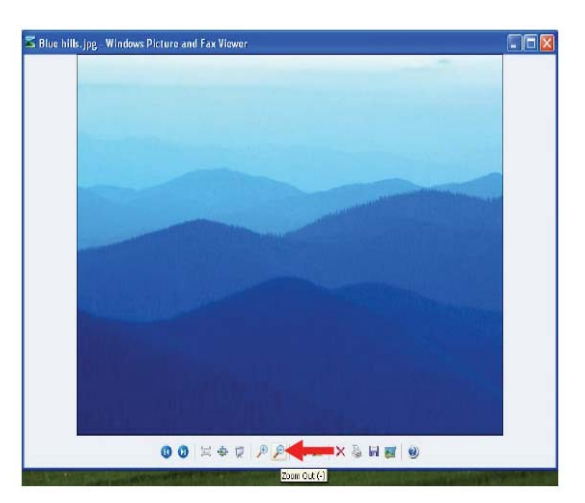

5-2. Select <Hot Keys>, then set <Down Arrow> hot key

| Gesture       | e Recognization                          |
|---------------|------------------------------------------|
| Profile Name: | Manufacture Profile   New Delete  Enable |
| I.            | C Launch Program                         |
| 4             | Chill Shift<br>Key BUBTRACT              |
|               |                                          |

Blue hills.jpg - Windows Picture and Fax Vi

6-1. Check <Rotate Clockwise> hot key

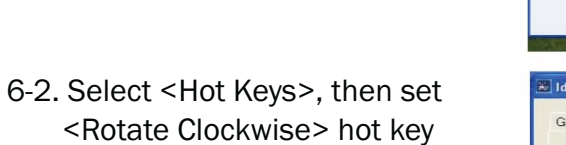

| Enable Gesture I         | esture Setting Abou | ut           |        |
|--------------------------|---------------------|--------------|--------|
| iesture<br>Profile Name: | Manufacture Profile | r New        | Delete |
| +                        | C Launch Program    | e            |        |
| G                        | C Default Defined   | Ctrl F Shift |        |
| <i>•</i>                 |                     |              | ¥.     |

00 = = = = = = = =

🖷 H 🛒 🥹

- 🗆 🛛

#### 7-1. Check <Rotate Counterclockwise> hot key

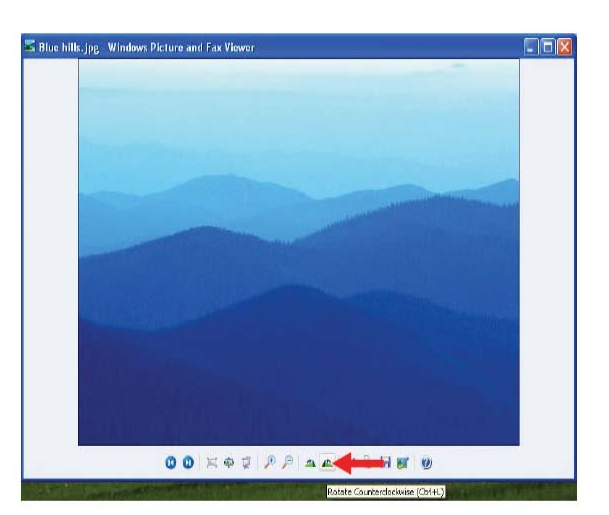

## 7-2.

- a. Select <Hot Keys>, then set <Rotate Counterclockwise> hot key
- b. Click <Save>

| Gesture<br>Profile Name: | Manufacture Profile   New Delete |
|--------------------------|----------------------------------|
| + 4                      | C Launch Program                 |
|                          | C Default Defined Action         |

8. Key in <Profile Name> to save, then click <OK>

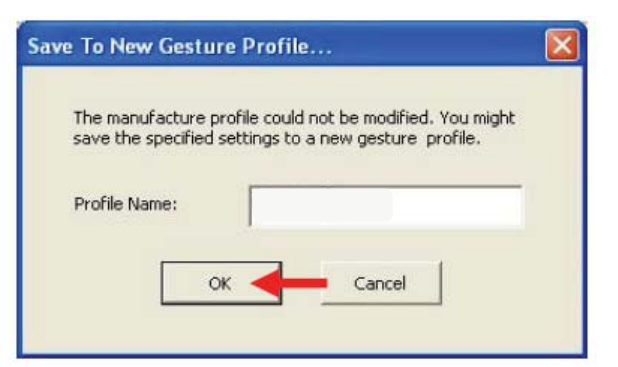

9. Select <Apply> and clicck. Finally click <Yes> to save the setting

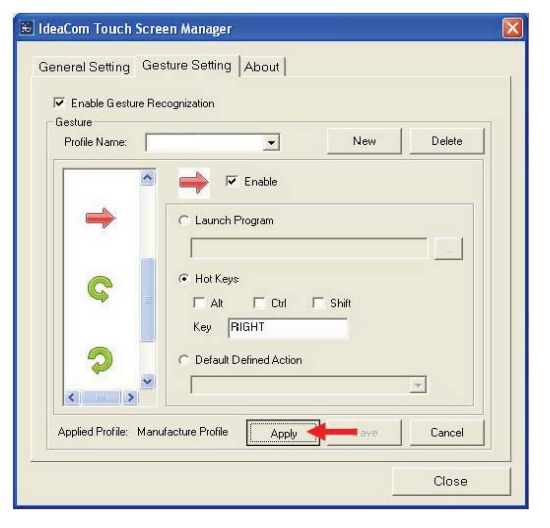

## 6-5.2. Gesture Setup example for Win7

 Open <IdeaCom Touch Screen Manager> utility. (You can click IdeaCom Logo or select <Start →All Programs → IdeaCom Touch Screen → IdeaCom Touch Screen Manager> open the utility )

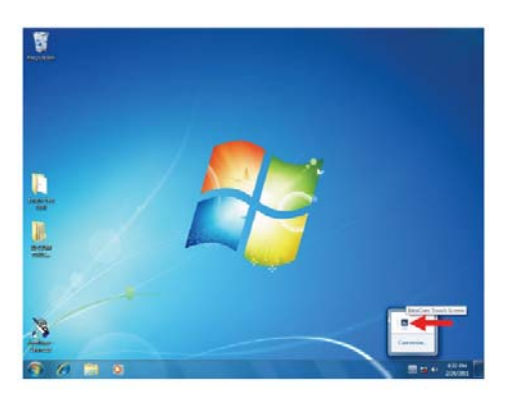

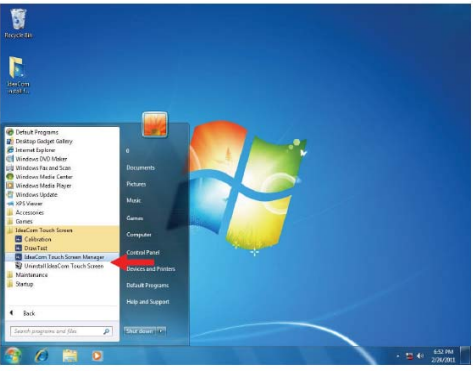

2-1. Open <Windows Photo Viewer and check <Next > hot key

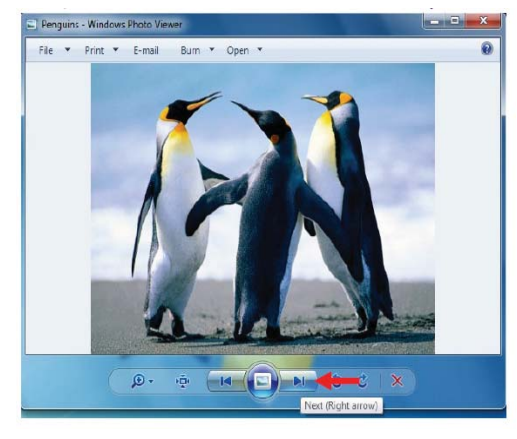

#### 2-2.

- a. Select <Gesture Setting>
- b. Select <Hot Keys>, then set <Right Arrow> hot key

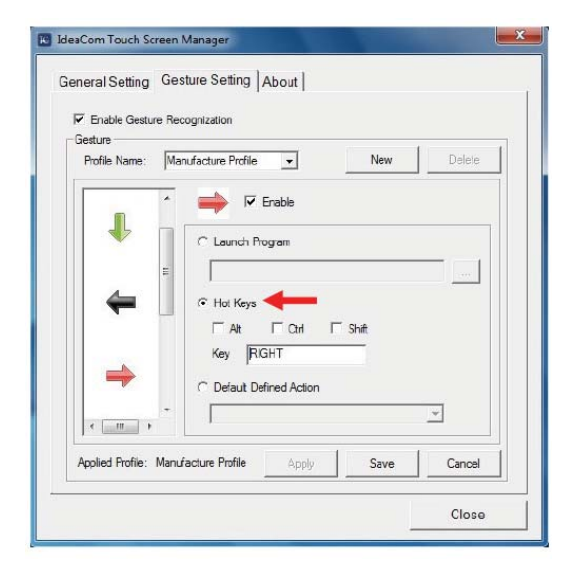

3-1. Check < Previous > hot key

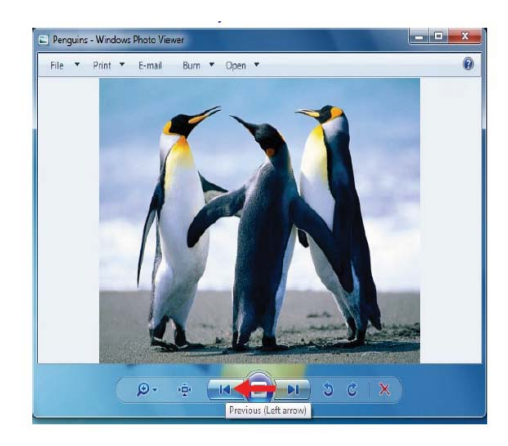

3-2. Select <Hot Keys>, then set <Left Arrow> hot key

| Z Enable Gesture         | e Recognization                                                     |
|--------------------------|---------------------------------------------------------------------|
| iesture<br>Profile Name: | Manufacture Profile - New Delote                                    |
| ↓<br>↓                   | C Launch Program  C Hot Keys  Hot Keys                              |
| + <u></u>                | Key LEFT      Con 1 Shift      Key LEFT      Default Defined Action |

4-1. Check <Rotate Clockwise> hot key

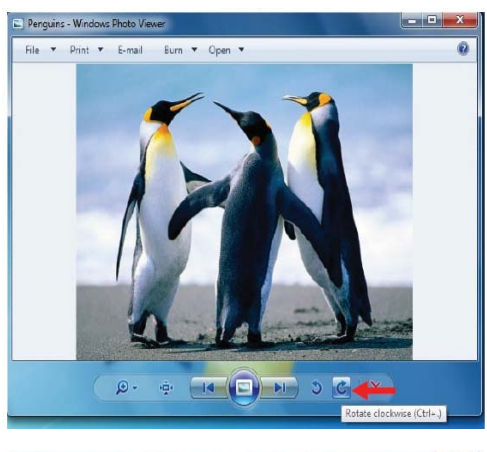

4-2. Select <Hot Keys>, then set <Rotate Clockwise> hot key

| Finable Gest | re Recognization                                                                 |        |
|--------------|----------------------------------------------------------------------------------|--------|
| Frofie Name: | Manufacture Profile  New                                                         | Delete |
| →<br>©       | C Launch Program C Launch Program F Fot Keys F Fot Keys C Defoult Defined Action |        |
| <            |                                                                                  |        |

5-1. Check <Rotate Counterclockwise> hot key

5-2. Select <Hot Keys>, then set <Rotate Counterclockwise> hot key

 Select <Default Defined Action>, then set <Up Arrow> action for zoom in

7. Select <Default Defined Action>, then set <Down Arrow> action for zoom out. Click<Save>.

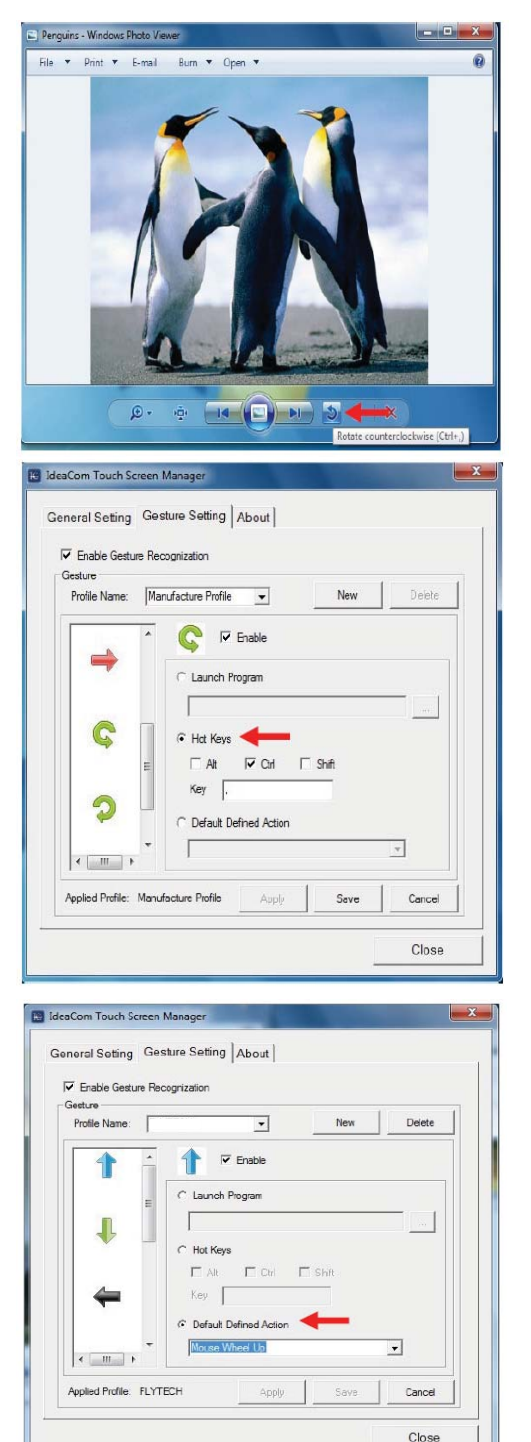

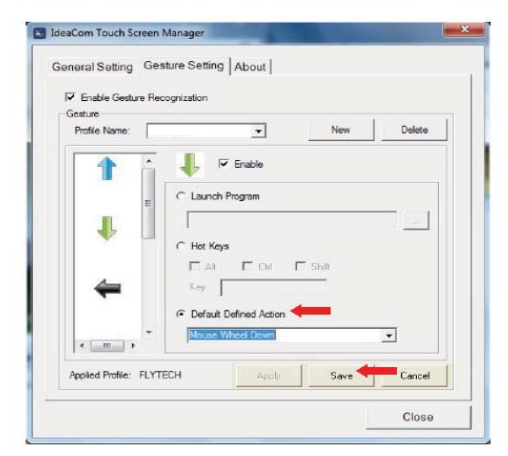

- 8. Key in <Profile Name> to save, then click <OK>
- Save To New Gesture Profile... x The manufacture profile could not be modified. You might save the specified settings to a new gesture profile. Profile Name: OK Cancel 👪 IdeaCom Touch Screen Manager General Setting Gesture Setting About Enable Gesture Recognization Gesture Profile Name: • New Delete 📫 🔽 Enable ^ = C Launch Program Hot Keys C ⊢ Alt Key RIGHT 2 C Default Defined Action -Γ < > Applied Profile: Manufacture Profile Cancel Apply < Close
- 9. Select <Apply> and clicck. Finally click <Yes> to save the setting

# **Appendix: Drivers Installation**

The shipping package includes a Driver CD in which you can find every individual driver and utility that enables you to install the drivers on the system.

Please insert the Driver CD into the drive and double click on the "index.htm" to select the models. You can refer to the drivers installation guide for each driver in the "Driver/ Manual List".